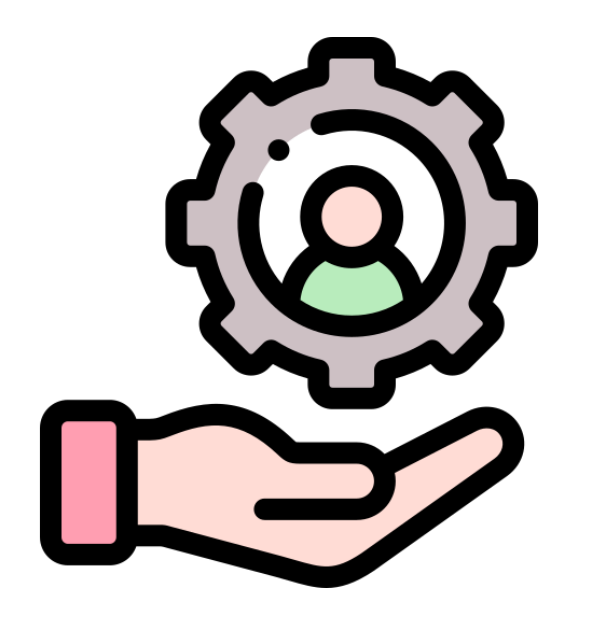

# Google 廣告操作教學

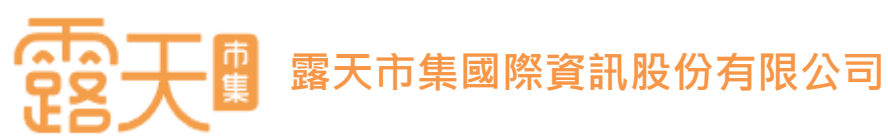

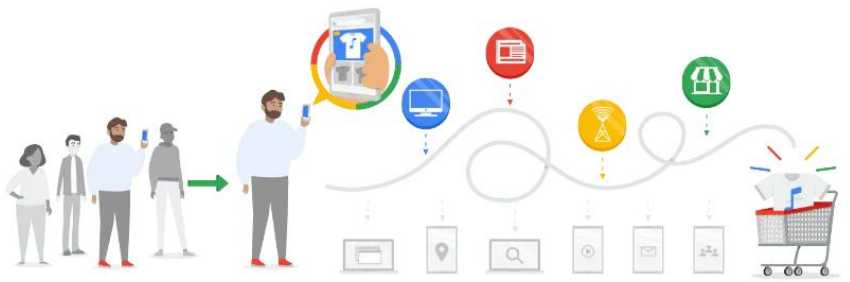

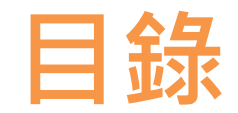

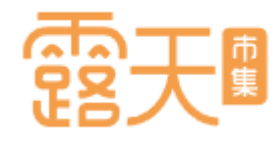

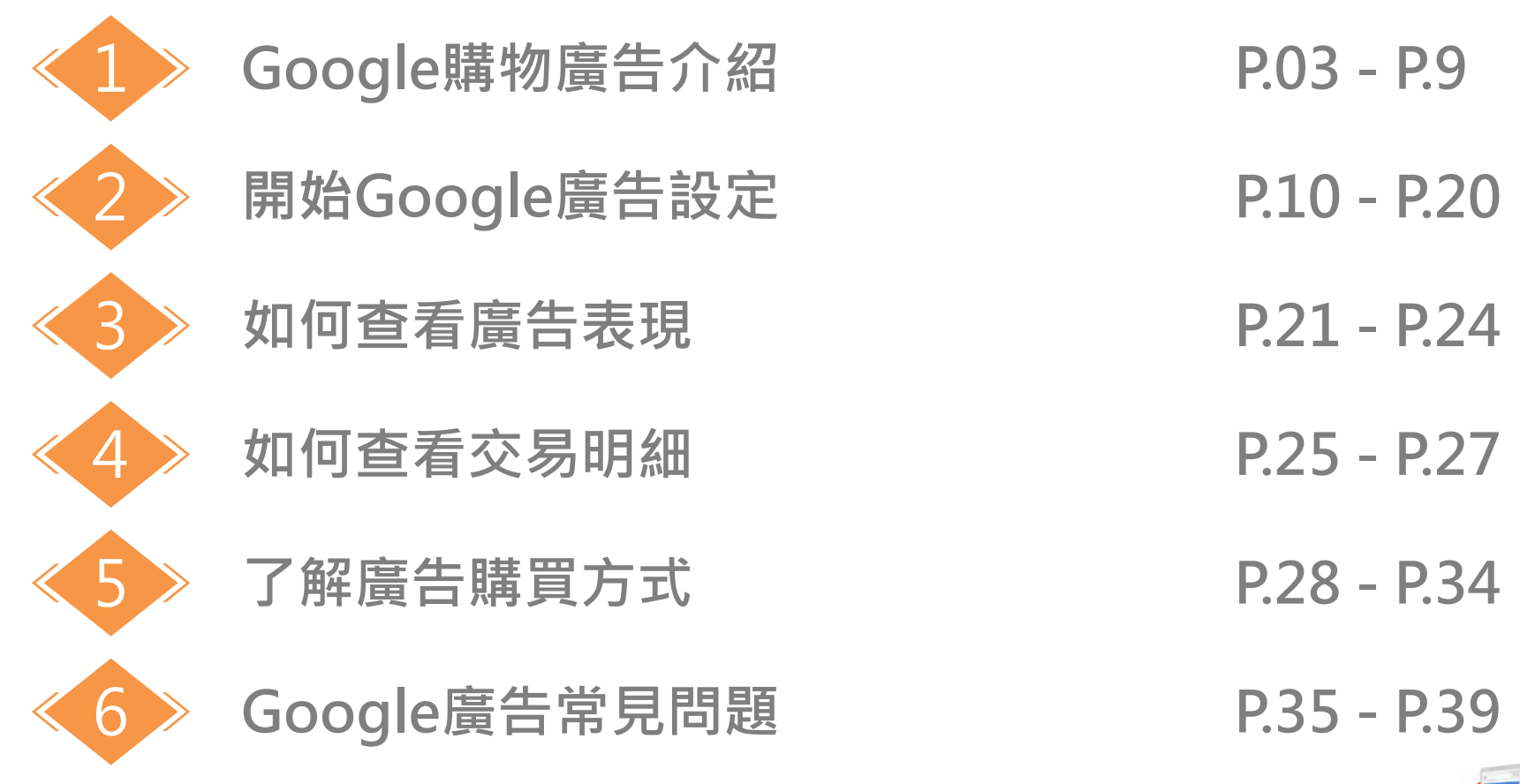

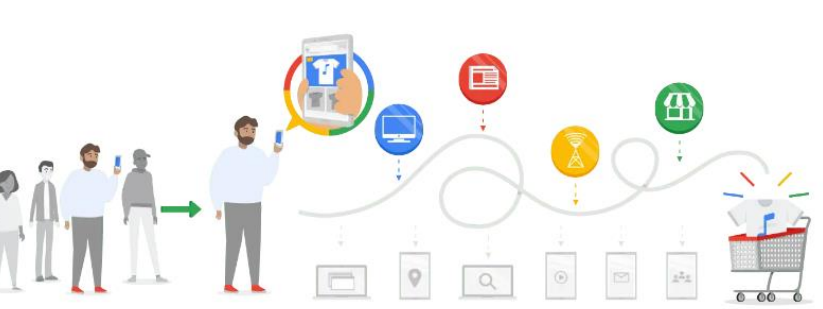

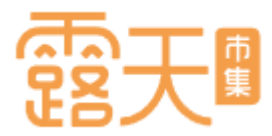

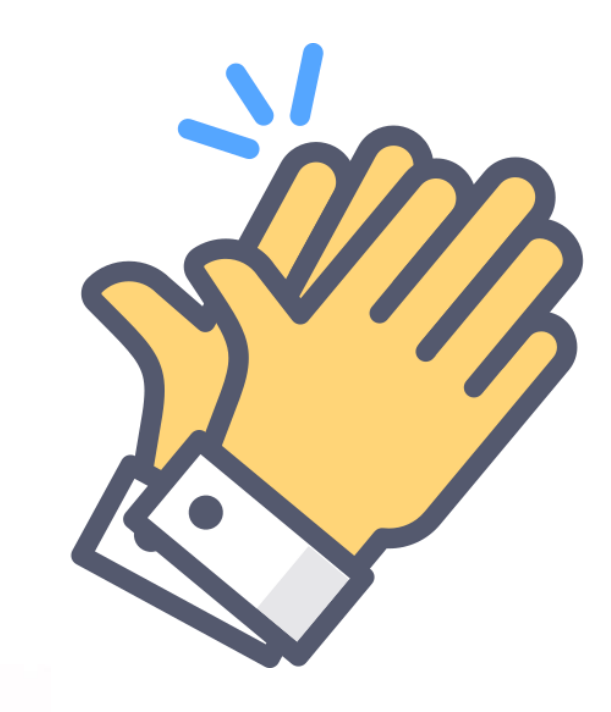

# Google 購物廣告介紹

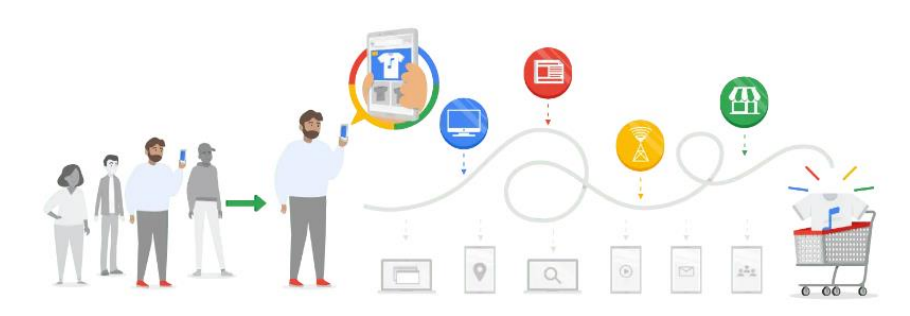

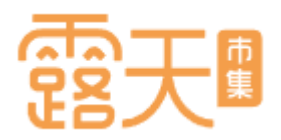

### 台灣數位廣告總量變化

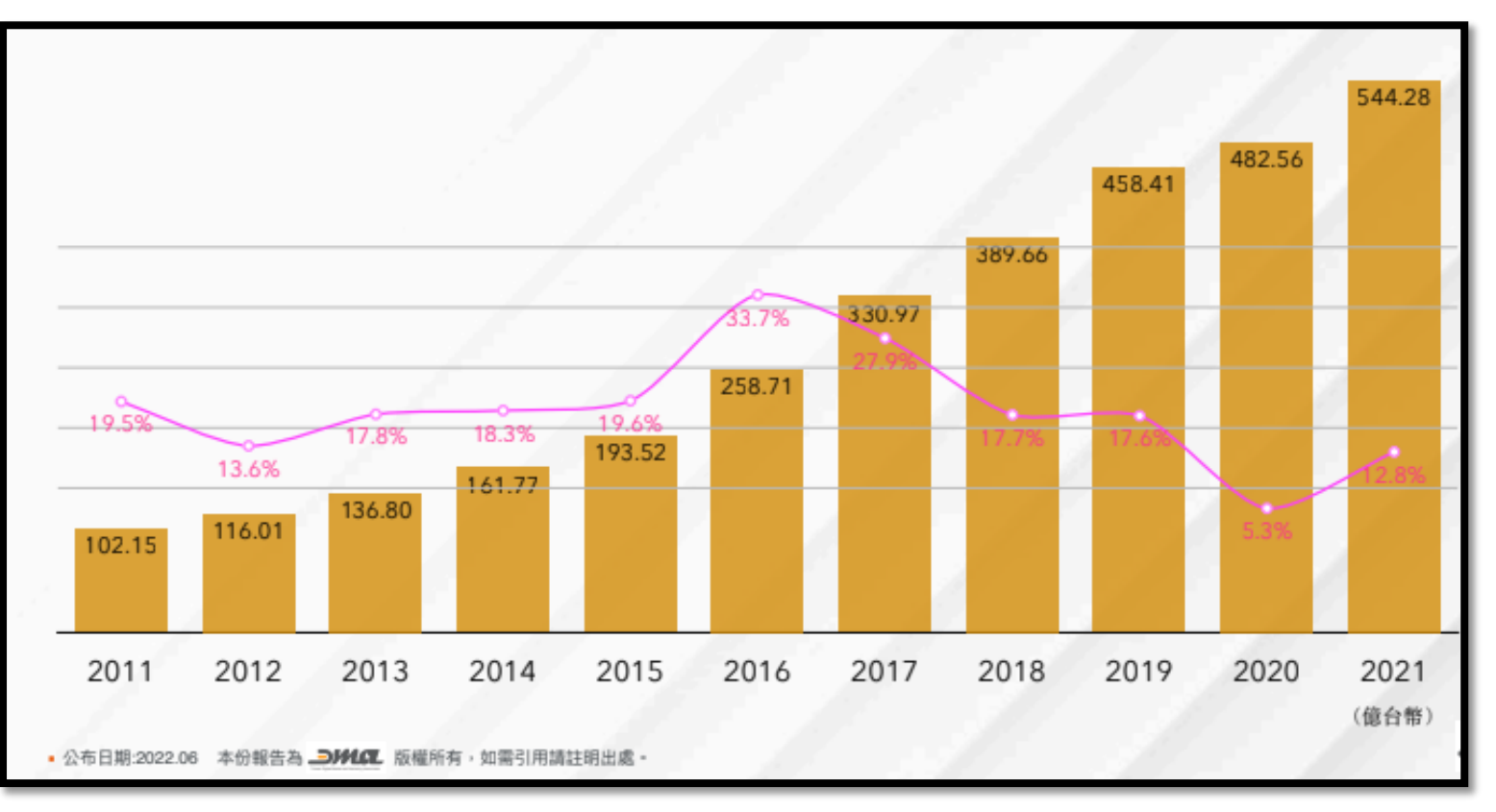

2021年台灣數位廣告總量突破 544億,整體成長率12.8%

### 其中展示型廣告創造了180.1億 的總量

Google Chrome在台灣的市佔 率高達61%,搜尋引擎更是搶下 了94%的市占率,且將近46.8% 的網友皆有線上購物的經驗。 (DATAREPORTAL, 《Digital 2022: Taiwan》) Google廣告簡介

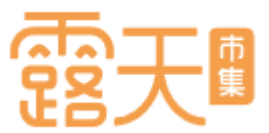

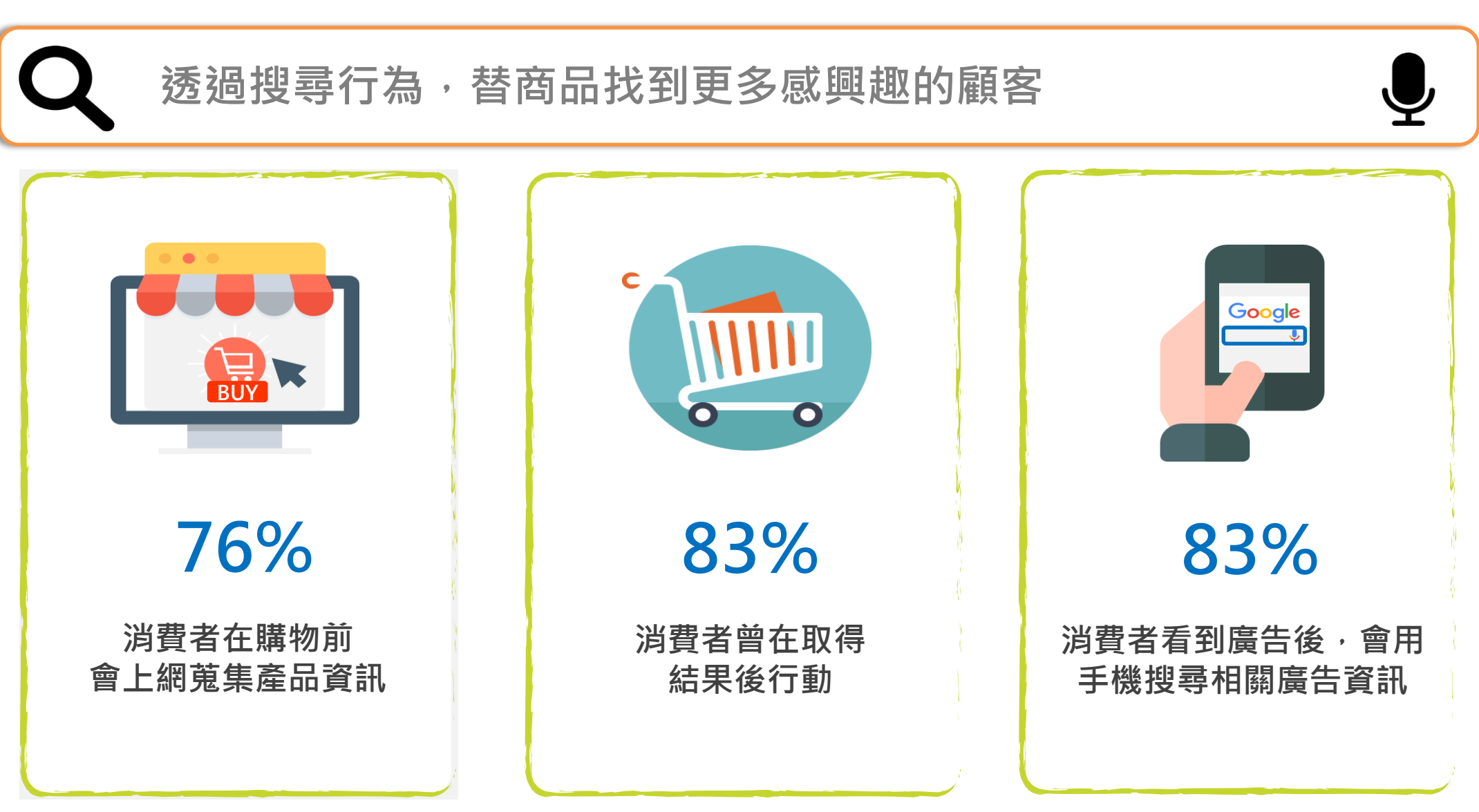

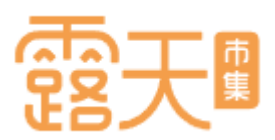

### Google購物廣告5大優勢,轉單提升新利器!

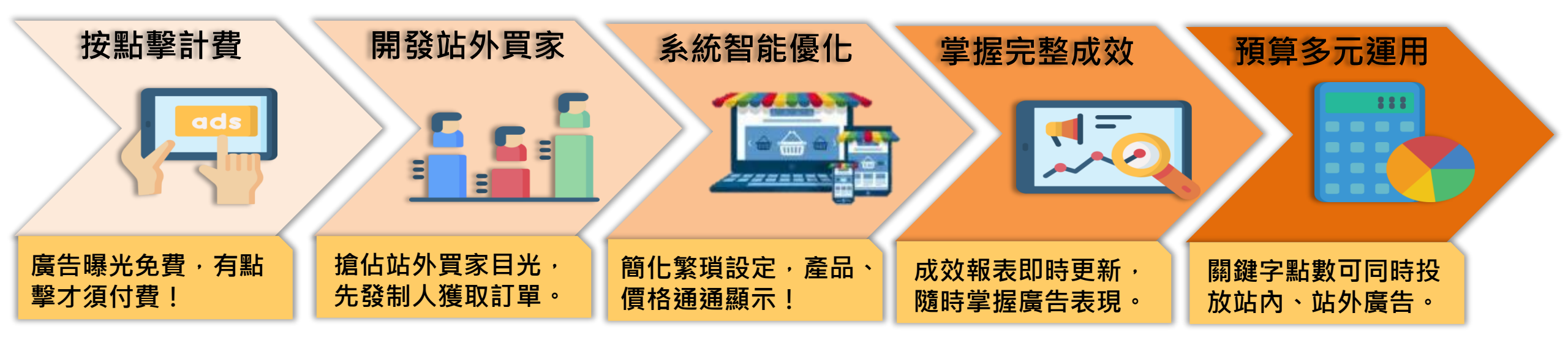

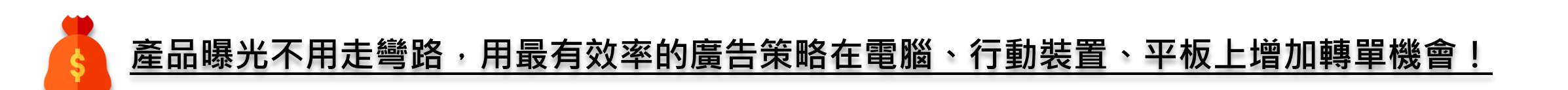

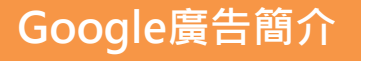

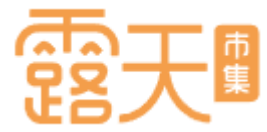

#### 購物廣告樣式 Google購物廣告長怎樣呢? 電腦版 產品圖片 菌衣草 洋甘助 行動裝置版 1018 Google 蒸氣熱敷眼罩 露天 X 🕴 💿 🔍 绿菜 □圖片 国新聞 ▶影片 ⑦ 地圖 :更多 Q 全部 工具 感受 約有 45,200 項結果 (搜尋時間: 0.34 秒) 蒸氣熱敷眼罩 露天 廣告·購買「蒸氣熱敷眼罩 露天」 USB 熱敷眼罩 蒸氣 3colors: ---<sup>實動商業告</sup> 購買「蒸氣熱敷眼罩 露天」 艾博士蒸氣熱 產品名稱 艾博士蒸氣熟敗眼罩 <u>【84折 滿顏再折100</u> 【10月裝】一次性眼 <u>起】usb蒸氣熱敗眼罩</u> 敷眼罩【10... 艾博士蒸氣熱 眼科醫師指定 3D熱敷眼罩(智 熱敷眼罩 按摩 [特價]USB蒸氣 \$268.00 松果購物 \$5.00 露天拍道 \$108.00 敷眼罩【10.. 蒸氣 眼罩 定.. 熱敷眼罩灰色 推薦→限時4.. 享款) \$5 \$2,280 \$499 \$499 \$379 \$5 產品價格 露天拍賣 船井生醫 5%回歸無上混3D熱軟服軍(法氣服軍 🗨 服部熱敷 usb熱敷服軍) 3ZeBra 三隻… 樂天市場購... 特力屋 \$429.00 露天拍賣 大小 🔒 Q 蒸氣熱敷眼 罩 露天 🔿 🖒 產品販售平台 Ф

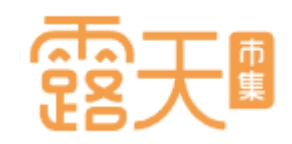

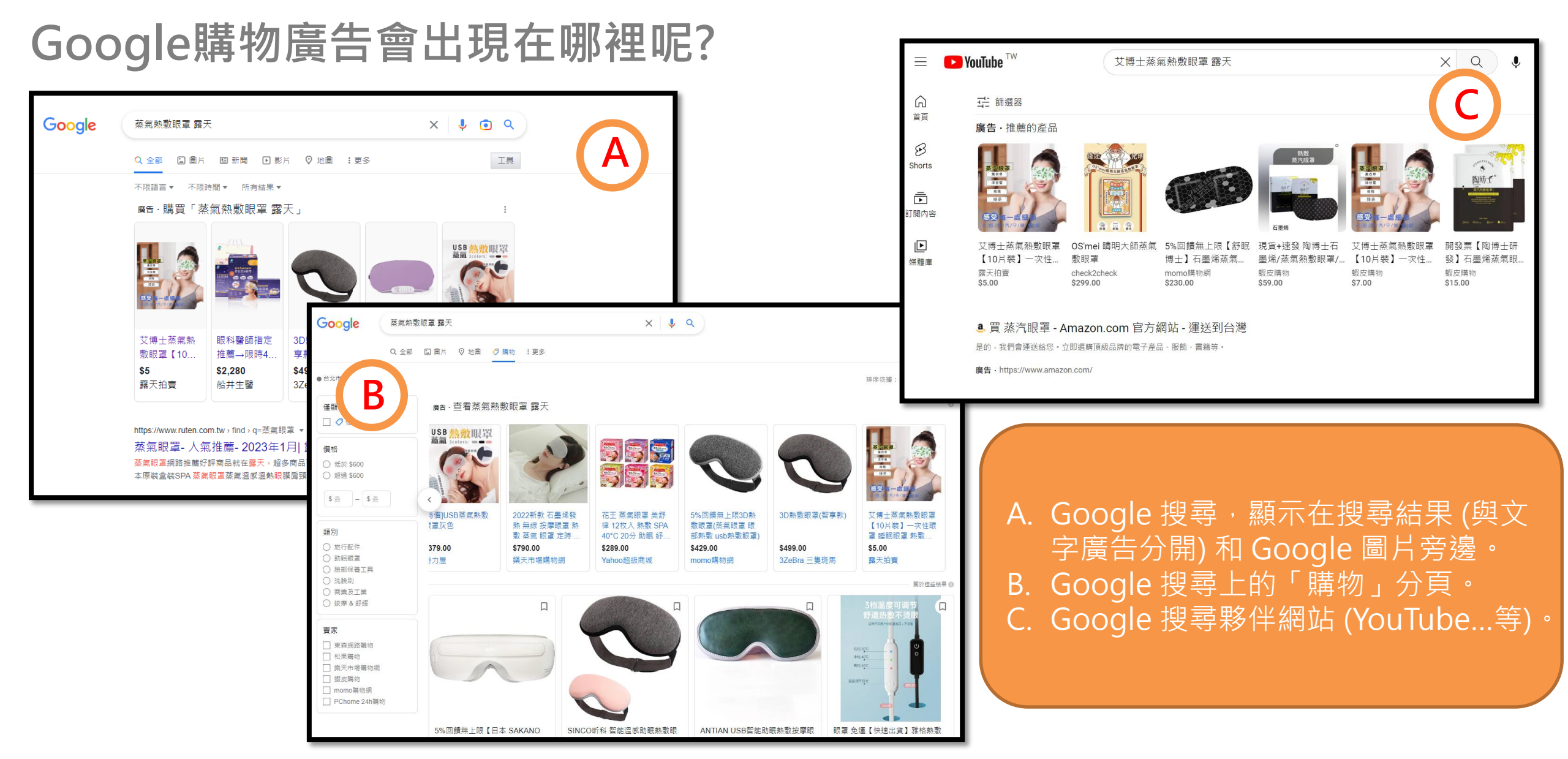

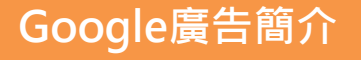

Α

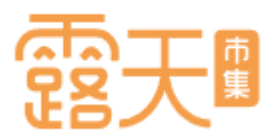

### 露天拍賣 X Google廣告如何運作?

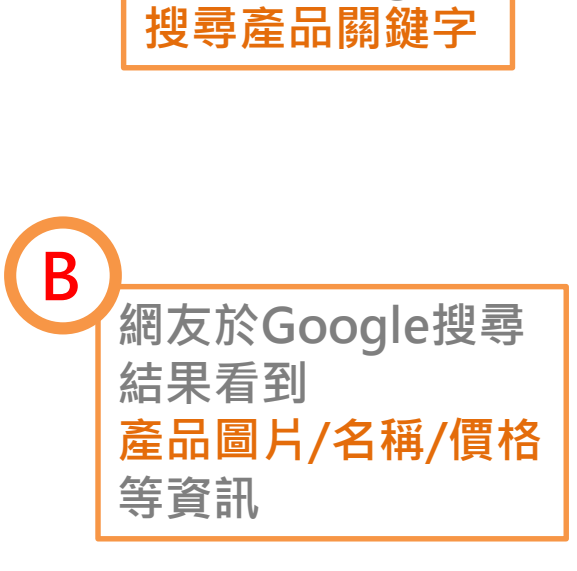

網友於Google

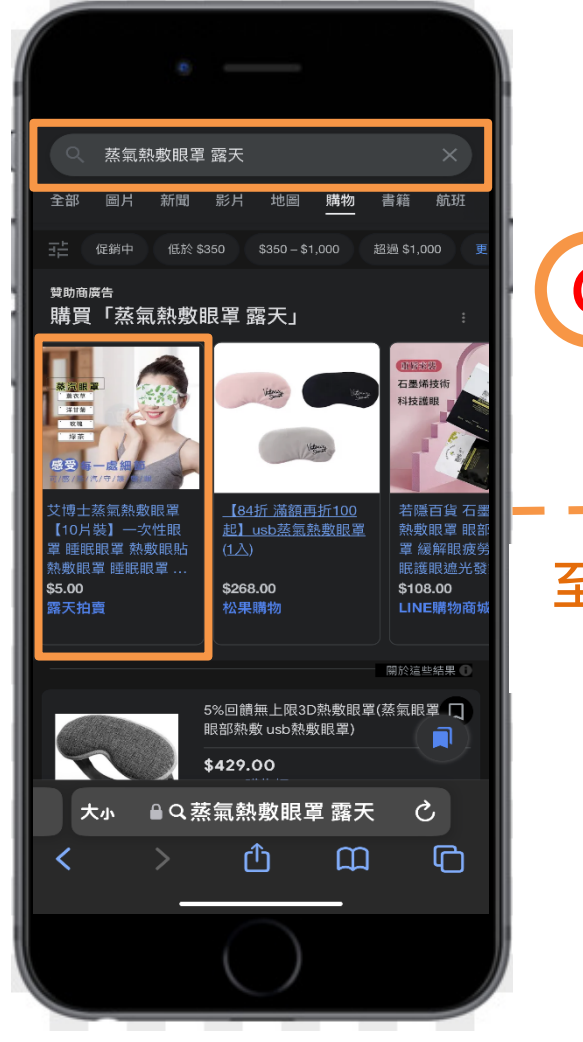

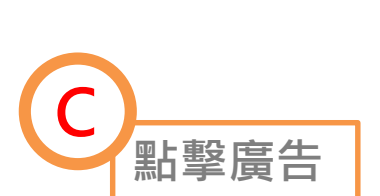

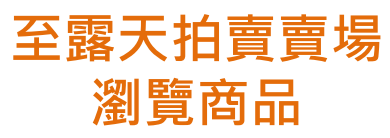

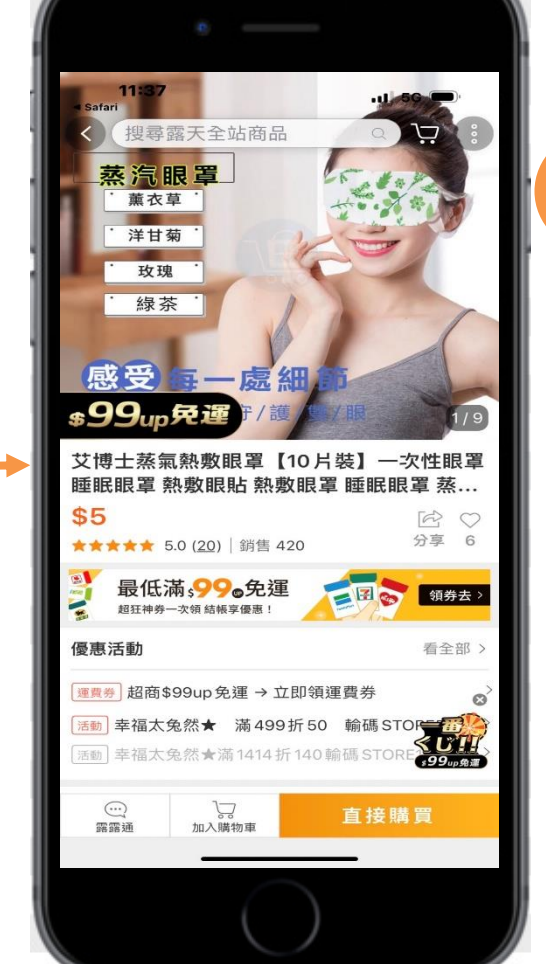

D 網友可於露天 將商品加入購 物車並直接完 成購買

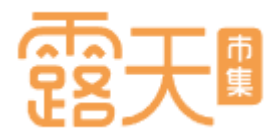

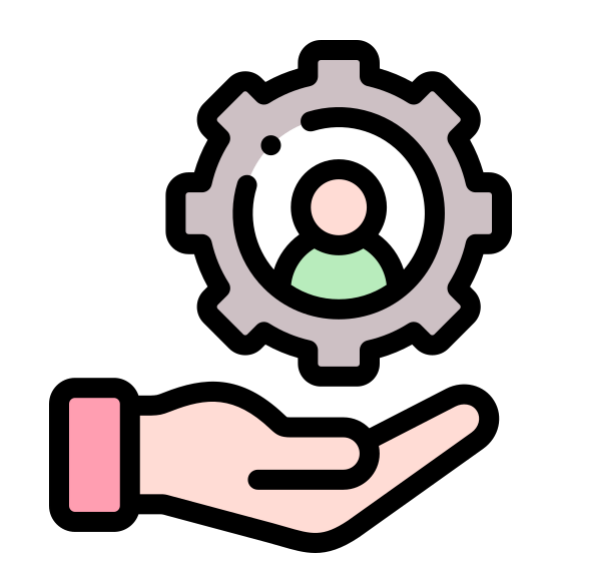

## 開始Google購物廣告設定

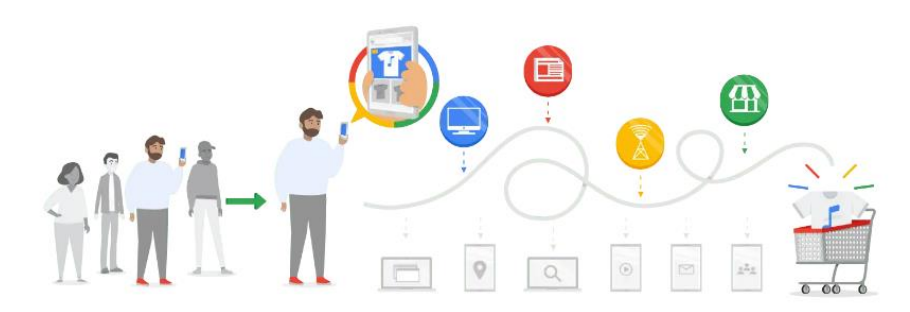

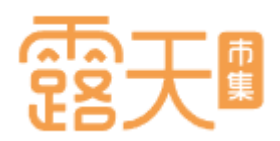

### Google購物廣告設定,四招輕鬆上手

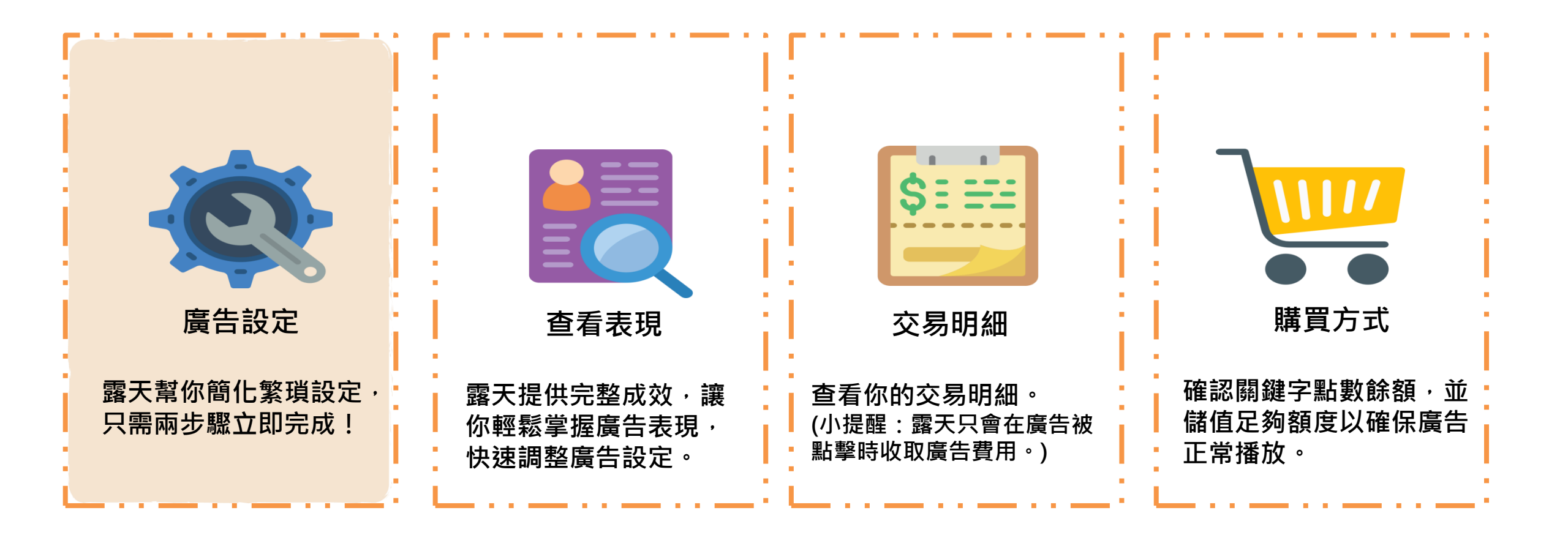

開始Google廣告設定

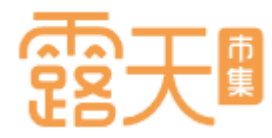

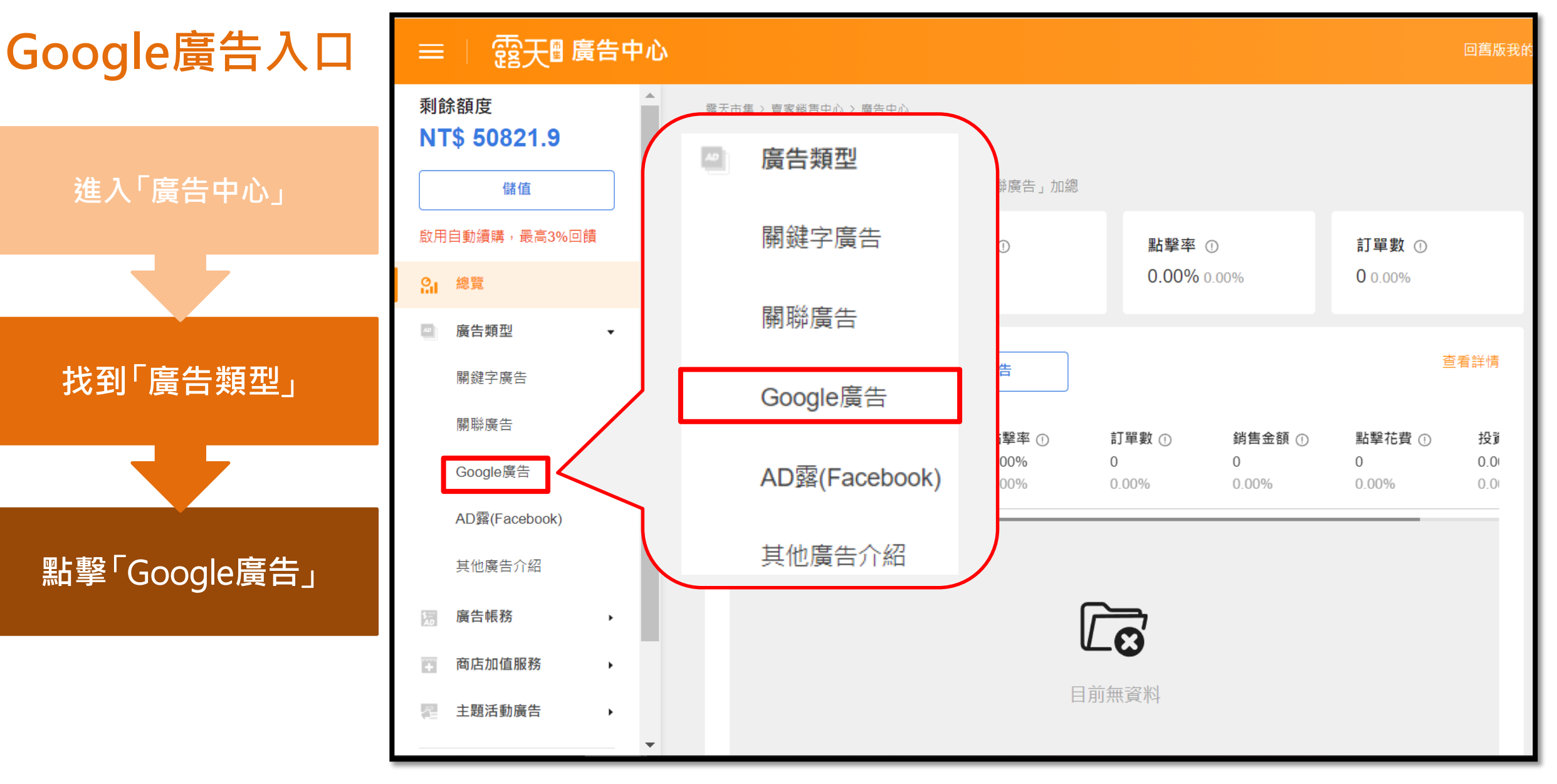

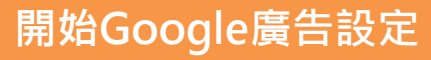

### 首次設定Google廣告

進入「廣告商品列表」・ 若您尚未設定過Google廣 告,會看到第一次設定前 的詳細說明。

**詳閱說明內容後**,請點選 「前往設定」繼續設定廣

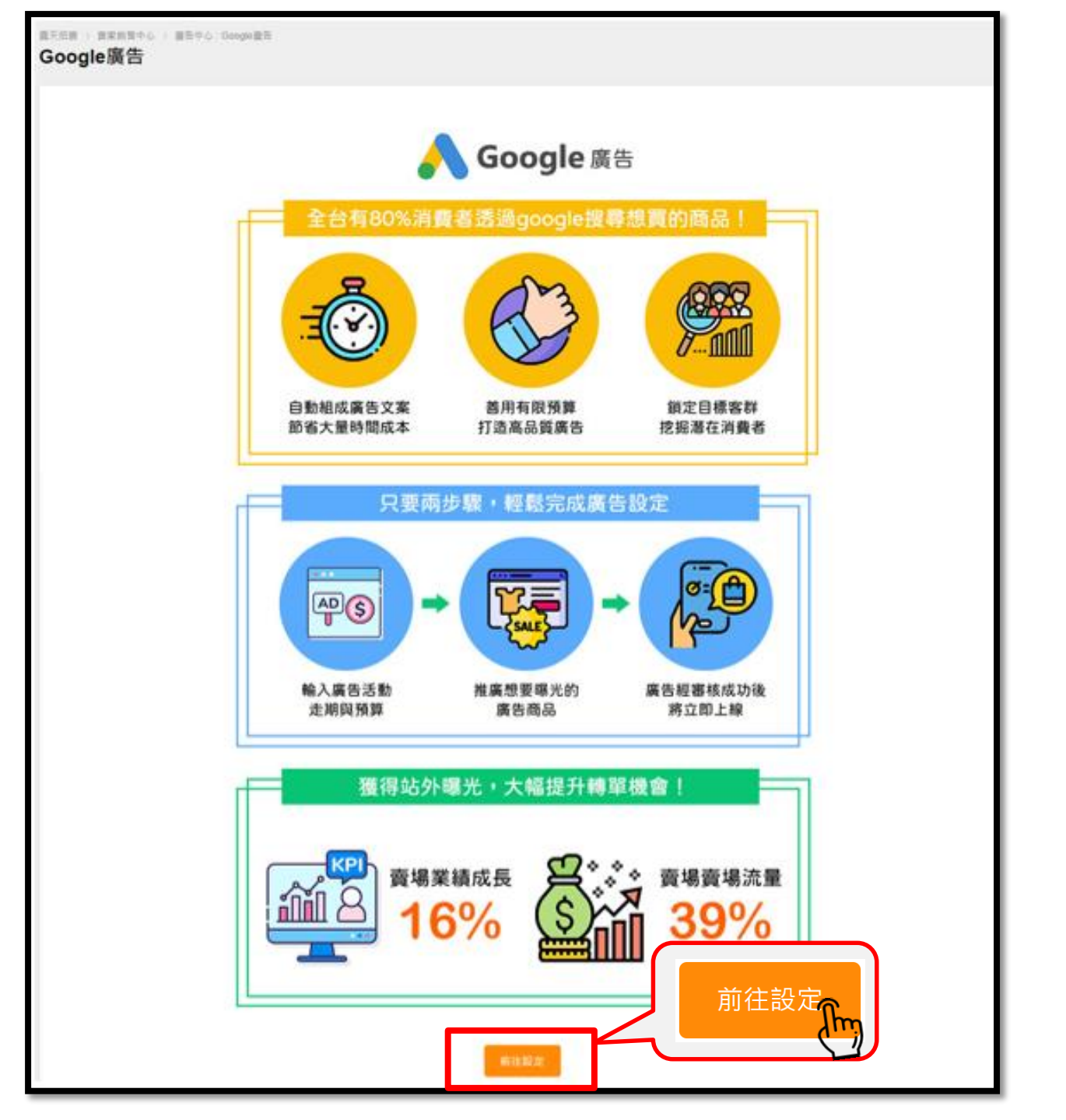

雪土庫

갑오

# 霞天團

### 第一步:設定廣告預算與走期

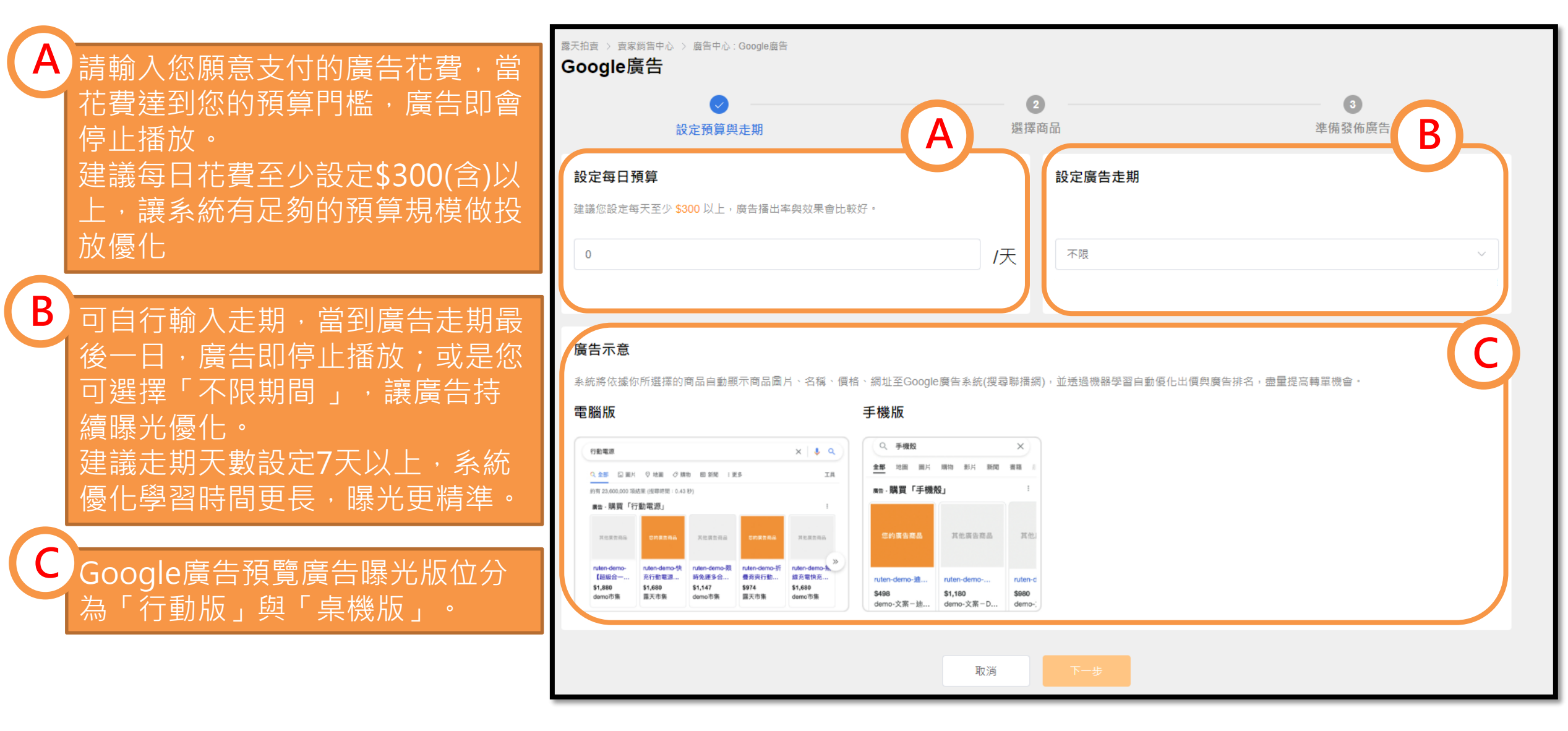

Α

В

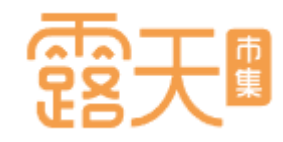

庫存

1

1

10

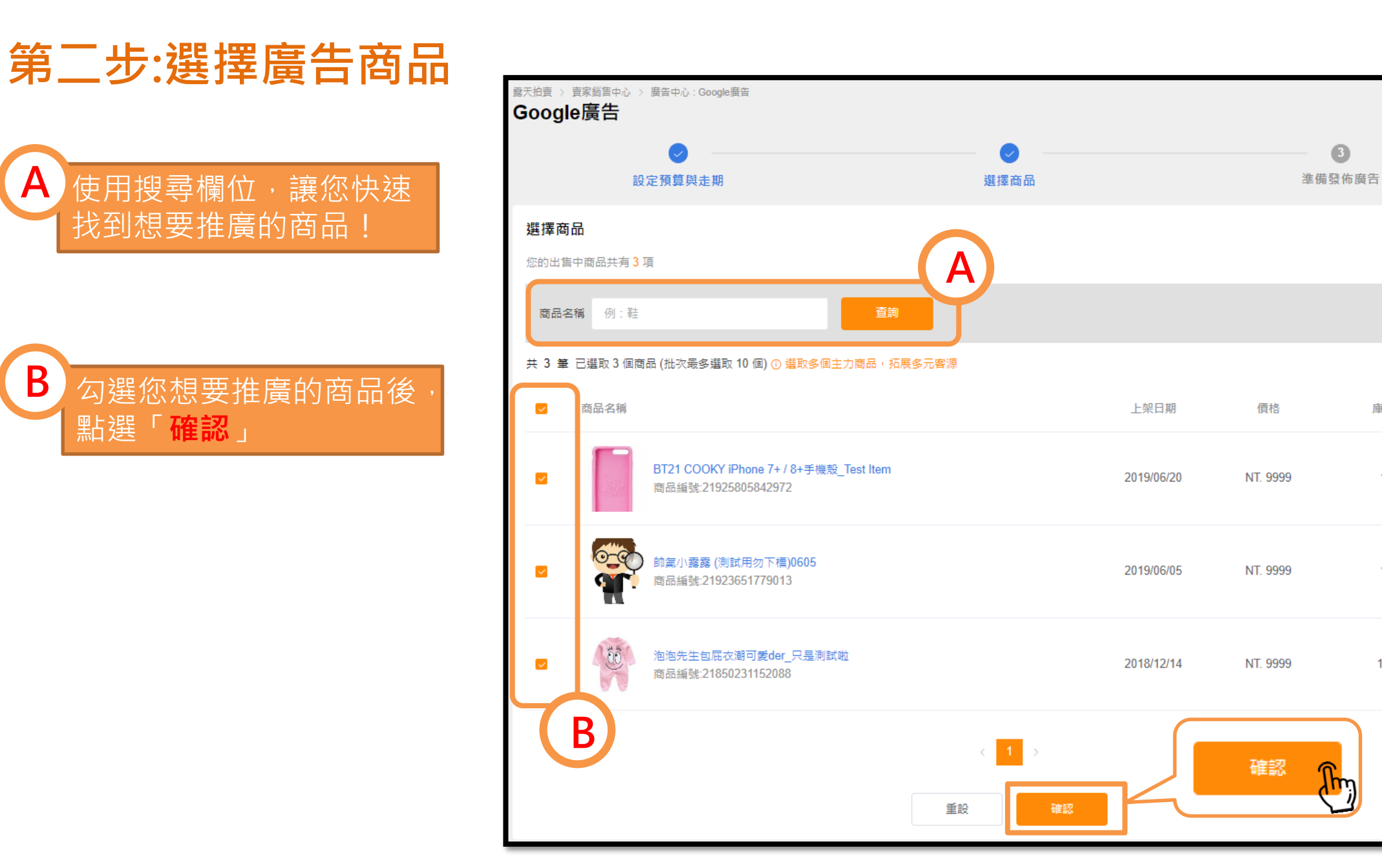

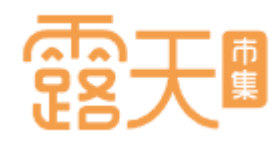

### 廣告設定成功!回到廣告商品列表

廣告商品若成功設定,會進入「廣告商品列表」。

您可在此頁面進行: A.修改每日廣告預算 B.修改廣告投放走期 C.修改廣告狀態

♪ 小提醒: 設定成功後需經過Google審 核約5-7個工作天,建議您提 前完成廣告設定,以確保廣 告如期上線。

返回目錄

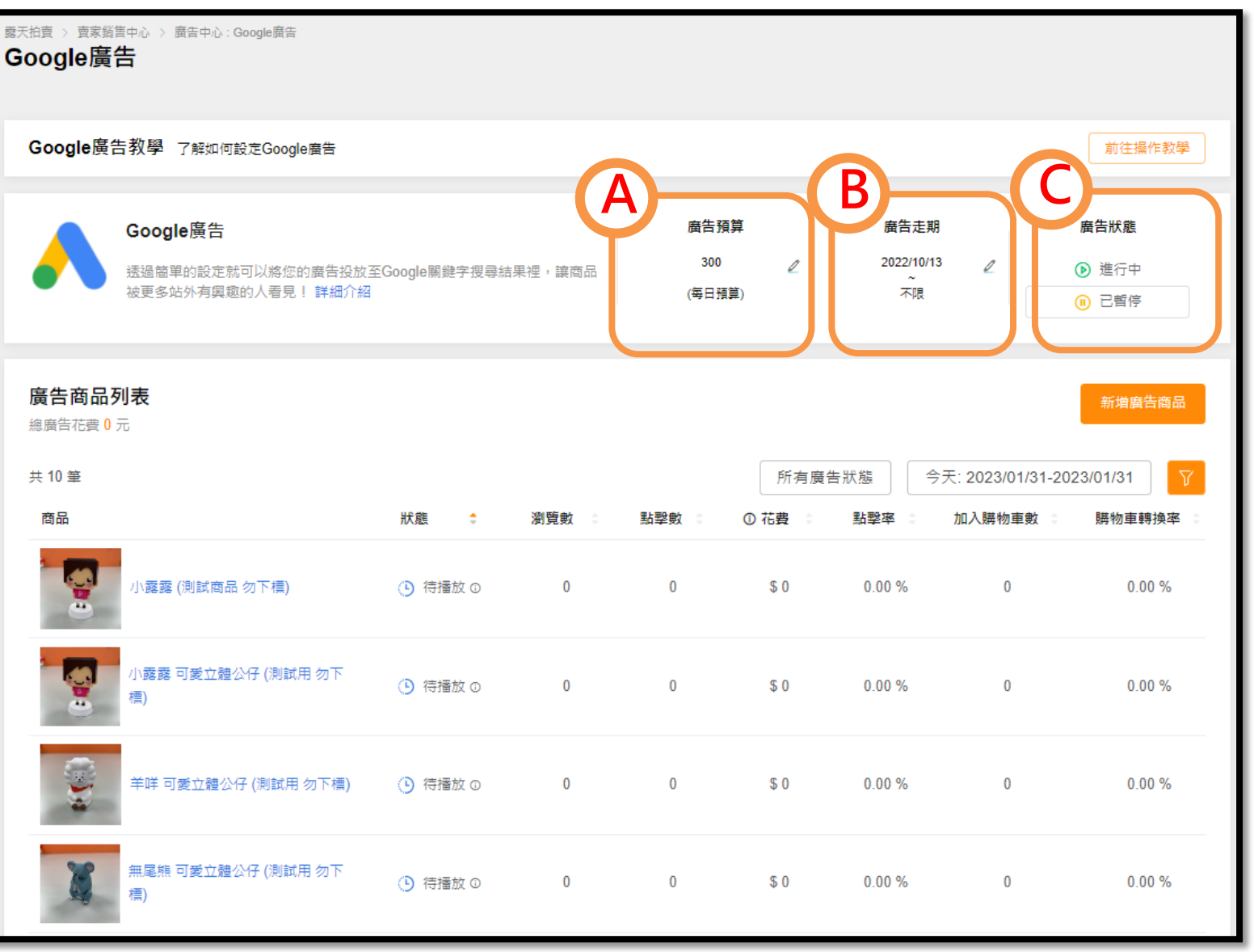

#### 開始Google廣告設定

A 點選廣告商品列表右上角 的「**新增廣告商品**」

再次新增廣告商品

B 勾選您想要新增推廣的商 品後・點選「**確認**」

▲「無法使用」狀態說明: 若您的商品屬於危險產品(刀、槍、 劍類)、成人產品或其他管制產品, 將無法投放Google廣告。

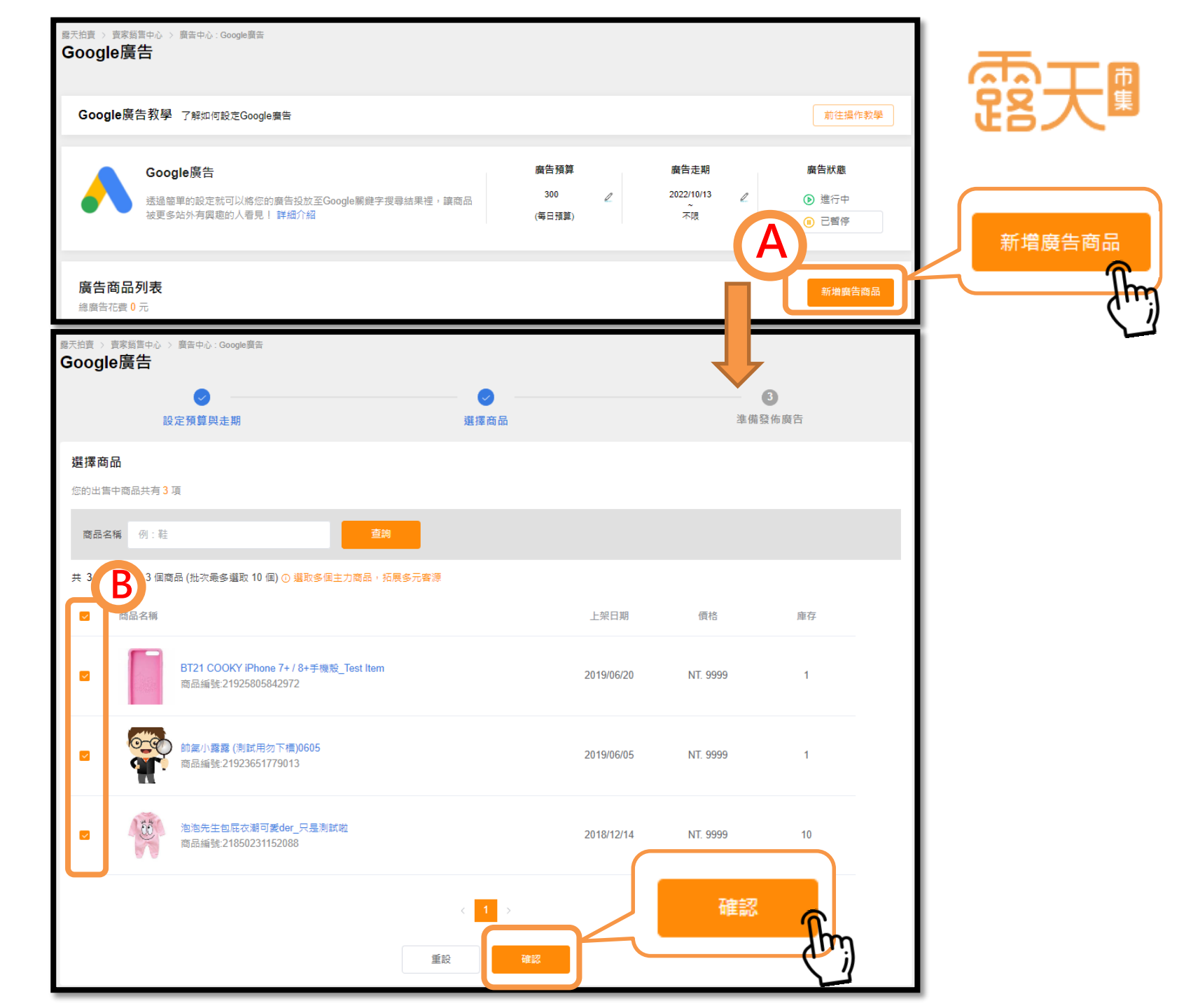

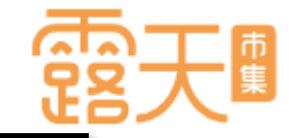

### 商品狀態代表甚麼意思?

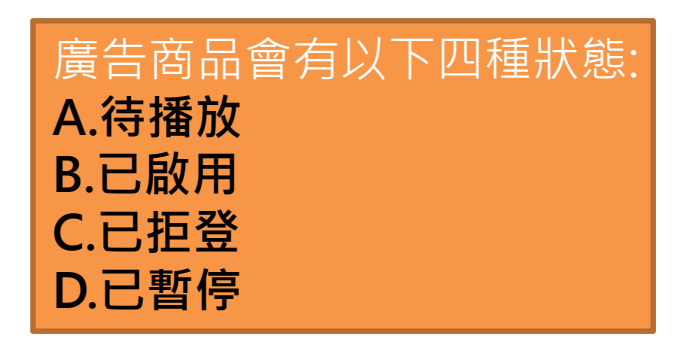

↓ 小提醒: 如果廣告卡在審核中或被拒 登該怎麼辦? 常見問題>> ▲我前往

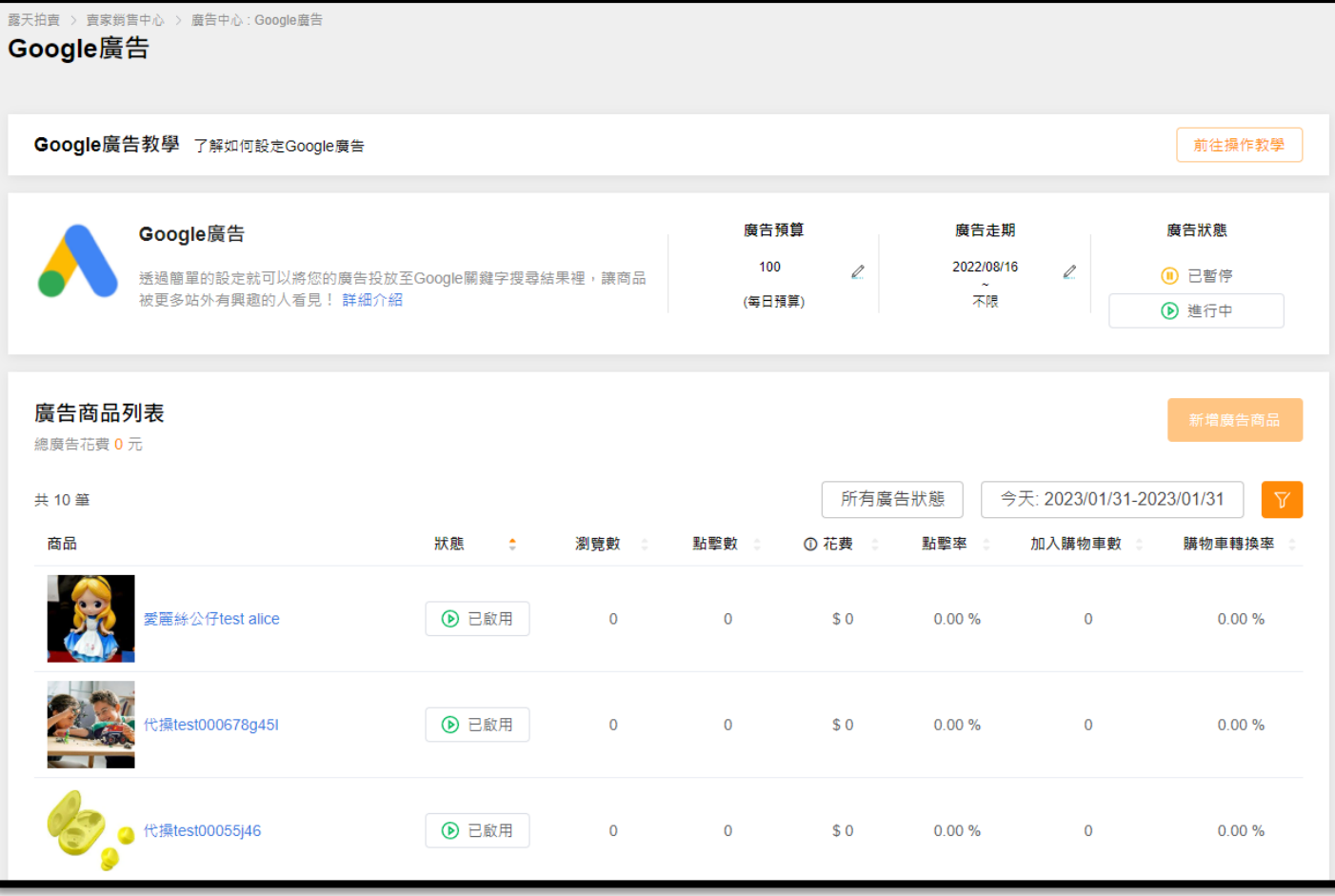

A. 待播放:當您設定完商品後,Google系統正在為您的商品進行審核作業。

- **B. 已啟用:**廣告審核通過,您的商品已正式上線曝光。
- C. 已拒登: 廣告審核未通過, 或廣告內容違反Google廣告政策, 廣告無法曝光。
- D. 已暫停: 商品暫停曝光,可選擇「已啟用」重新上線。(須重新進行審核)

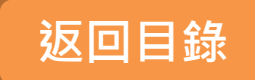

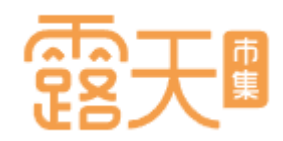

### 如何調整進行中廣告活動設定-1

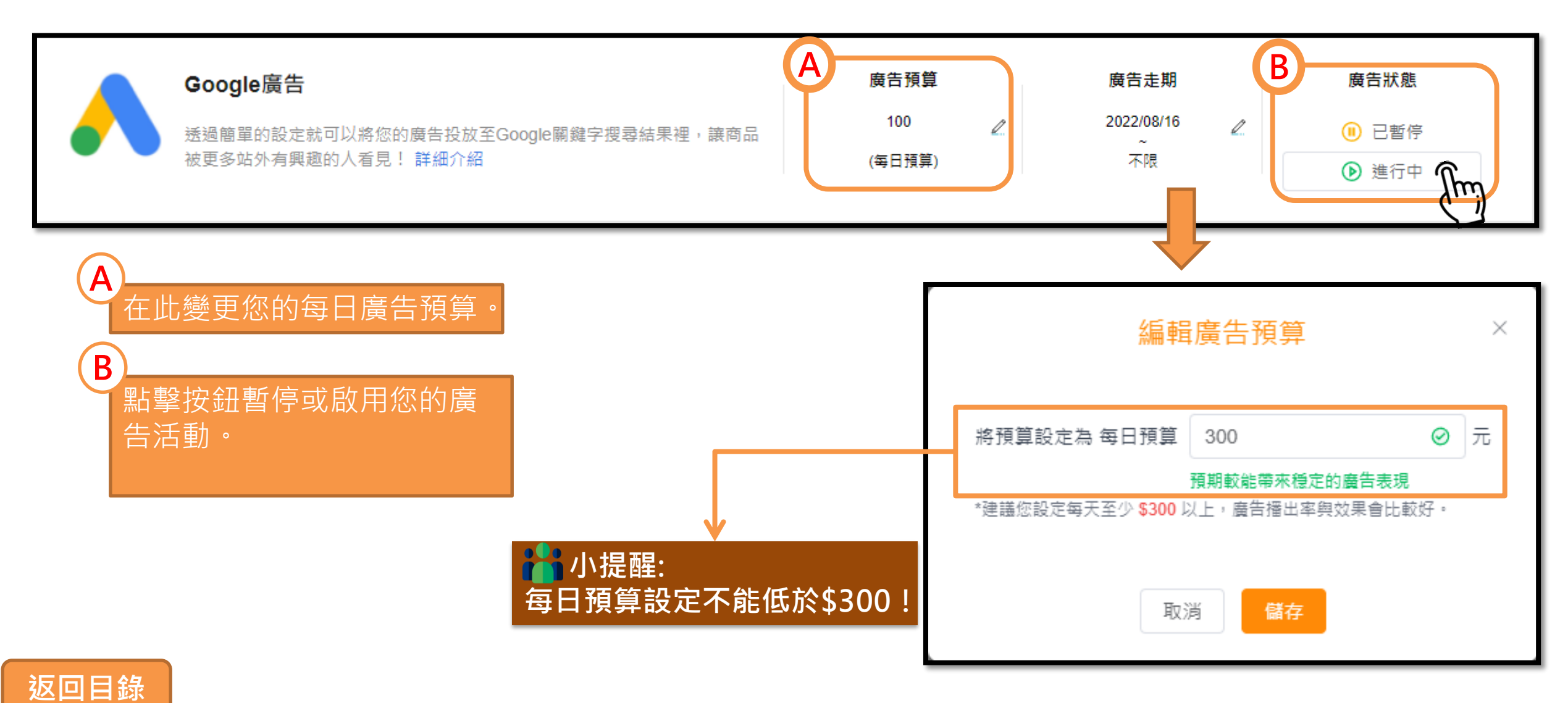

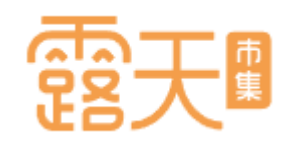

### 如何調整進行中廣告活動設定-2

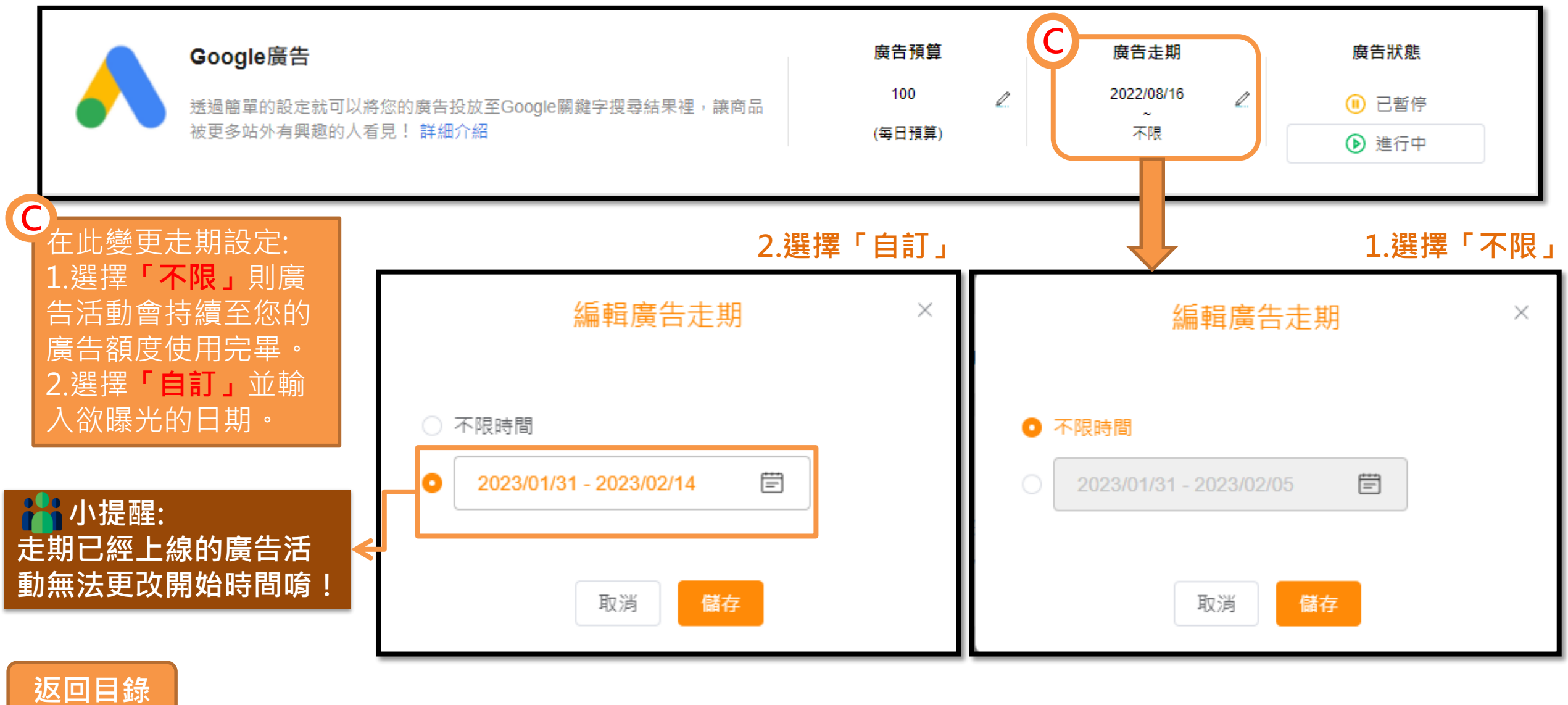

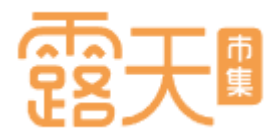

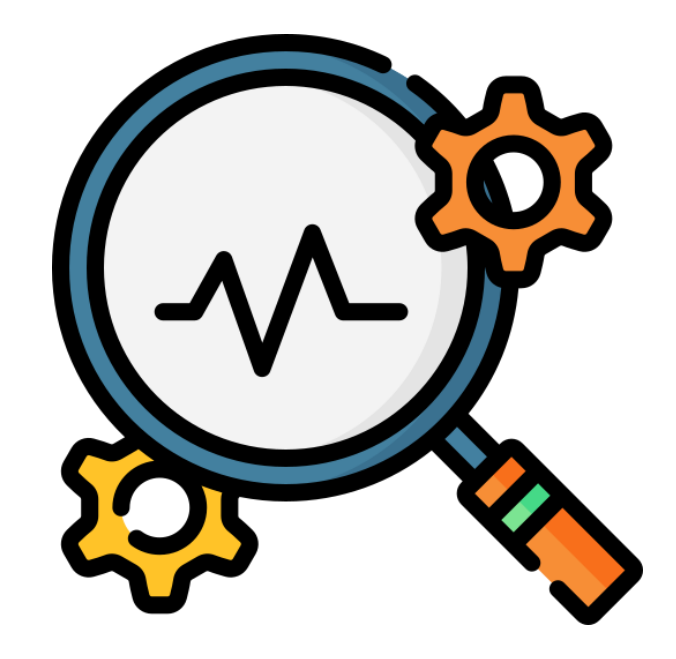

# 如何查看廣告表現

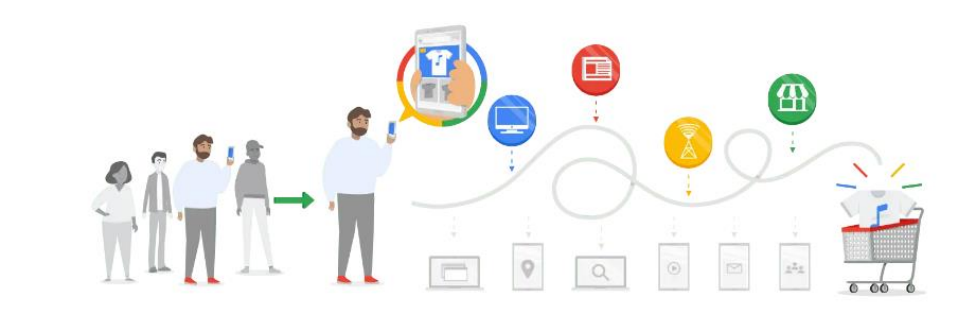

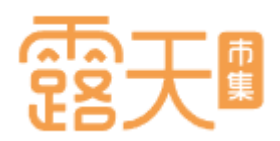

### Google購物廣告設定,四招輕鬆上手

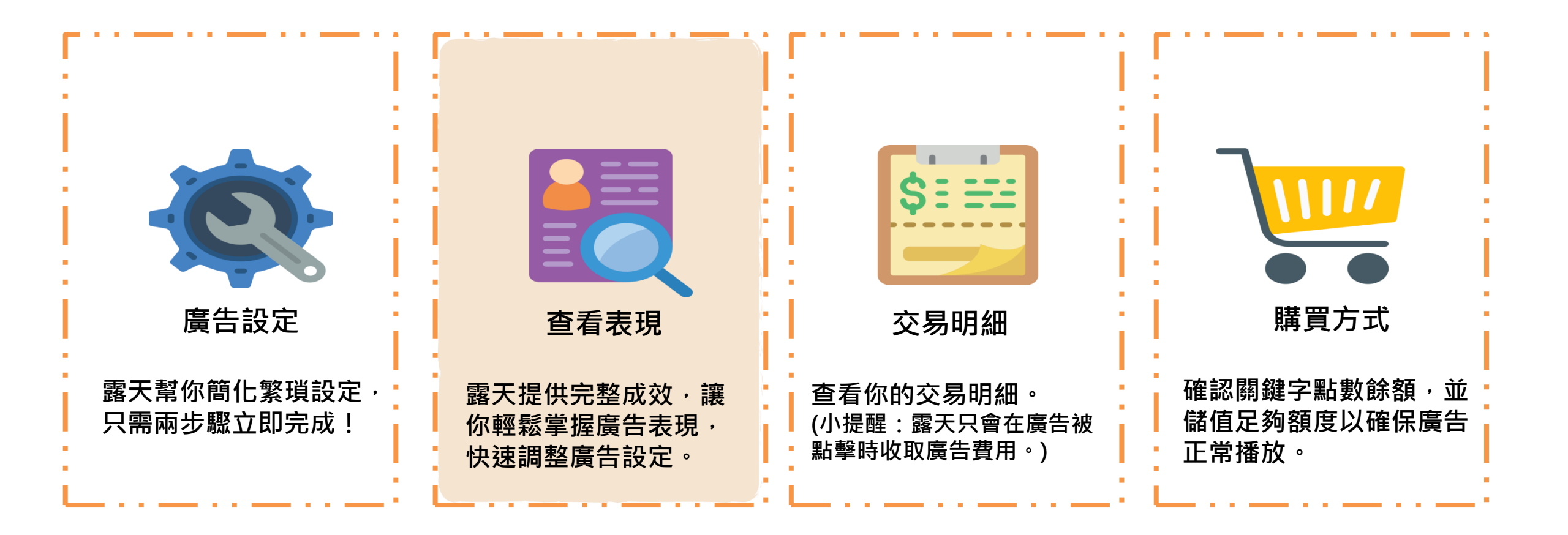

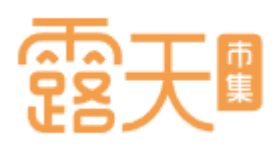

### 觀察廣告商品的即時成效

進入「廣告商品列表」,可觀察進行中商品的廣告表現。

| (A | 觀察每一樣廣告商品個別的<br>廣告表現。        | <b>廣告商品列表</b><br>總廣告花費 0 元<br>共 3 筆 | R     |     | ф <u></u> ( | 訂日期: 2023/01 | /01 ~ 2023/01 | /31: 2023/01/01-202 | 新增廣告商品<br>23/01/31 |
|----|------------------------------|-------------------------------------|-------|-----|-------------|--------------|---------------|---------------------|--------------------|
| B  |                              | 商品                                  | 狀態 :  | 瀏覽數 | 點擊數 🔅       | ① 花費 💲       | 點擊率           | 加入購物車數 💲            | 購物車轉換率 🛟           |
|    | 根據商品廣告表現調整為<br>「已啟用」或「暫停播放」。 | 愛麗絲公仔test alice                     | ▶ 己啟用 | 0   | 0           | \$ 0         | 0.00 %        | 0                   | 0.00 %             |
| C  | 點選「新增廣告商品」即可                 | 代操test000678g45I                    | ▶ 己啟用 | 0   | 0           | \$ 0         | 0.00 %        | 0                   | 0.00 %             |
|    | 快继進行商品設定。                    | <b>代</b> 操test00055j46              | ▶ 己啟用 | 0   | 0           | \$ 0         | 0.00 %        | 0                   | 0.00 %             |

↓ 小提醒: 報表資訊為每30分鐘更新一次,其 中部分數據須過1天才會更新為正常 數據!

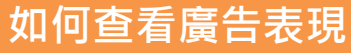

### 一分鐘搞

了解每項廣告 依照廣告表現語

| くりて                                               | III 露天拍賣 > 我的拍賣 > Google廣告 | □ 属天拍賞 > 我的拍賞 > Google慣音                                                                                   |                                                                                                    |       |        |                                                                           |             |
|---------------------------------------------------|----------------------------|----------------------------------------------------------------------------------------------------|----------------------------------------------------------------------------------------------------|-------|--------|---------------------------------------------------------------------------|-------------|
|                                                   |                            | Google廣告 - 廣告商品列表                                                                                          |                                                                                                    |       |        |                                                                           | <u>- Ct</u> |
| <b>高懂廣告成效指標</b><br>告成效指標代表的意義,讓你<br>現調整商品與預算,提升廣告 | 更能<br>效益!                  | NHAR<br>495.7<br>日月前日<br>日<br>日<br>日<br>日<br>日<br>日<br>日<br>日<br>日<br>日<br>日<br>日<br>日<br>日<br>日<br>日<br>日 | Coople委告 ①説坊         展告名編           こののゆ風音<br>通道電琴的必定可以にほど的漫音見が正なのの<br>まられり可真違い人号え!           (金好秋酒)         今天 ・           (金好秋酒)         今天 ・           名編         35%           (金好秋酒)         今天 ・           (金好秋酒)         今天 ・           (金好秋酒)         今天 ・           (金好秋酒)         今天 ・           (金好秋酒)         今天 ・           (金好秋酒)         今天 ・           (金秋秋酒)         今天 ・           (金秋秋酒)         今天 ・           (金秋雨酒)         今天 ・           (金秋雨酒)         今天 ・           (金秋雨酒)         今天 ・           (金秋雨酒)         今天 ・           (金秋雨音)         小           (金秋雨音)         小           (金秋雨音)         小           (金秋雨音)         金秋雨音)           (金秋雨音)         金秋雨音)           (金秋雨音)         金秋雨音)           (金秋雨音)         金秋雨音)           (金秋雨音)         金秋雨音)           (金秋雨音)         金秋雨音)           (金秋雨音)         金秋雨音)           (金秋雨音)         金秋雨音)           (金秋音)         金秋雨前四日)           (金秋日)         金秋雨音)           (金秋 日)         金秋雨音) |       |        | <ul> <li>● 新州県市山谷</li> <li>二二二二二二二二二二二二二二二二二二二二二二二二二二二二二二二二二二二二</li></ul> | 287         |
| 名稱                                                | 狀態 瀏覽                      | 覽數 點擊數                                                                                                    | 花費                                                                                                    | 點擊率   | 加入購物車數 | 購物車轉換率                                                                    |             |
| 北歐風掛毯掛畫 多款式 150*…                                 | ●已啟用~                      | 0 0                                                                                                    | \$0.00                                                                                                    | 0.00% | 0.00   | 0.00 %                                                                    |             |
| 【現貨 - 超值四件組!!】矽膠                                  | ●已啟用~                      | 0 0                                                                                                    | \$0.00                                                                                                    | 0.00% | 0.00   | 0.00 %                                                                    | J           |

- 瀏覽數:您的商品廣告出現在Google搜尋結果頁被搜尋者看見的次數。 •
- 點擊數:您的商品廣告被點擊的次數。(Google系統會排除同一用戶在固定時間內的重複點擊。) •
- 花費:Google廣告累計花費的總和,依「點擊」計費,只有搜尋者點擊您的商品廣告才須付費。 •
- 點擊率:您的商品廣告獲得的點擊次數除以曝光次數所得的值。(例如:瀏覽數100次、點擊數1次,點擊率即為1%) •
- 加入購物車數:指有多少人透過廣告進入商品頁後,將您的商品加入購物車。 •
- **購物車轉換率**:您的商品被加入購物車的次數除以點擊數所得到的值。(例如:點擊數100次、加入購物車數1次,購物 • 車轉換率即為1%)

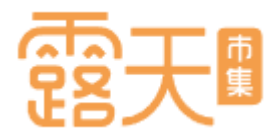

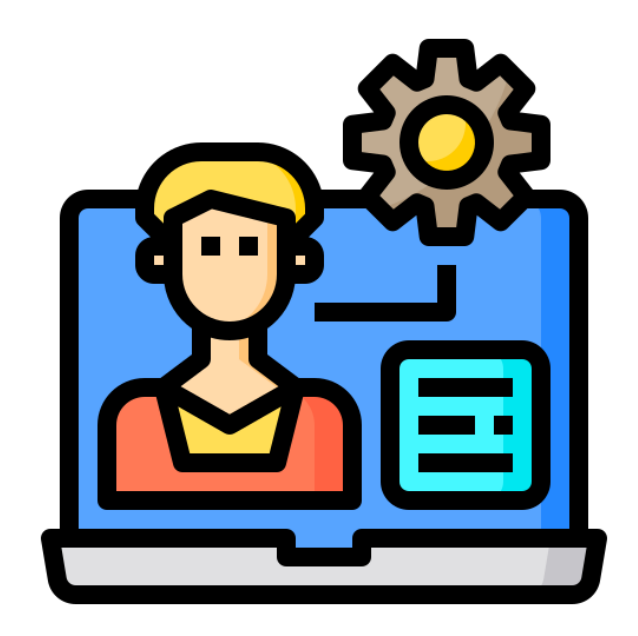

# 如何查看交易明細

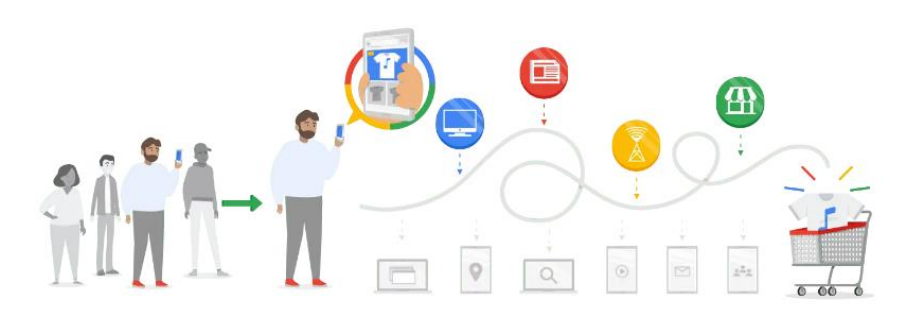

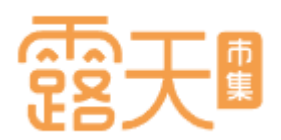

### Google購物廣告設定,四招輕鬆上手

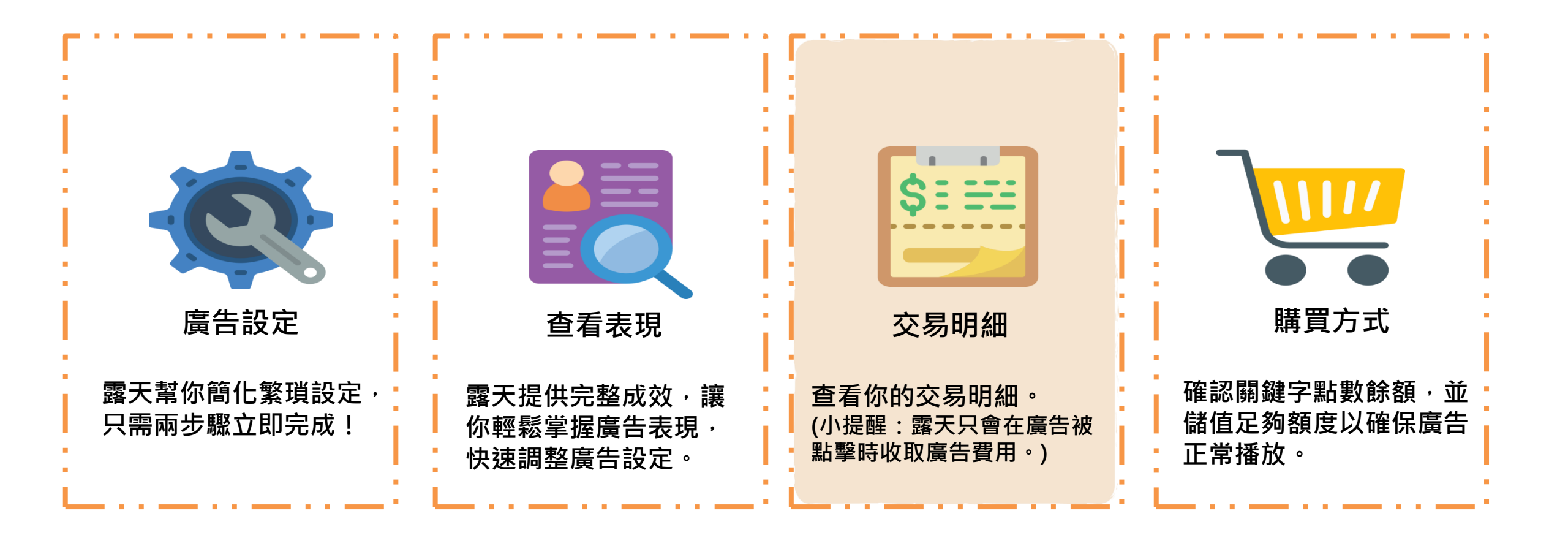

與使用紀錄!

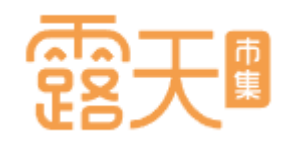

### 快速查看交易明細 點選「交易明細」,你可 以查看已購買的廣告額度

A 顯示您目前為止所剩餘的廣 告額度。額度不足時,系統 將會發信提醒您盡快購買廣 告額度,避免影響您的廣告 播放。

B 點選「購買紀錄」或「使用 紀錄」查看你的交易明細與 使用狀況。

使用日期選單,可快速查詢 特定期間的紀錄。

| 關鍵字廣告 - 交易明細                                |                                    |                                             |          |
|---------------------------------------------|------------------------------------|---------------------------------------------|----------|
| A<br><sub>剩餘額度</sub><br>s12,473.5           | 購買紀錄 使用紀錄 <b>B</b><br>直詢 最近 30 天 ~ |                                             |          |
| 購買廣告額度                                      | 日期                                 | 摘要                                          | 總額       |
|                                             | 2020-02-06                         | 訂單鼠不盡合購贈點                                   | + \$ 181 |
| 廣告商品列表 🖀                                    | 2020-02-06                         | 購買廣告額度                                      | +\$319   |
| 廣告機器人列表<br>交易明細                             | 2020-02-05                         | 訂單鼠不盡合購贈點                                   | + \$ 181 |
| Im                                          | 2020-02-05                         | 購買廣告額度                                      | + \$ 319 |
| 懶人精準整放秘訣( <u>NEW</u> )<br>關鍵字慶告介绍           | 2020-02-05                         | 業績鼠來寶合購贈點                                   | + \$ 81  |
| 漸处于<br>展<br>中<br>打<br>知<br>操<br>作<br>教<br>學 | 2020-02-05                         | 購買廣告額度                                      | + \$ 169 |
| 入門技巧                                        | 2020-02-04                         | 訂單鼠不盡合購贈點                                   | + \$ 181 |
|                                             | 2020-02-04                         | 購買廣告額度                                      | + \$ 319 |
|                                             | 2020-02-04                         | 訂單鼠不盡合購贈點                                   | + \$ 181 |
|                                             | 2020-02-04                         | 購買廣告額度                                      | + \$ 319 |
|                                             |                                    | <上一頁 <b>1</b> 2 <u>下一頁</u> ><br>1/2(共16筆資料) |          |

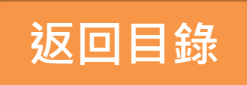

С

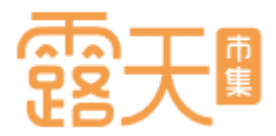

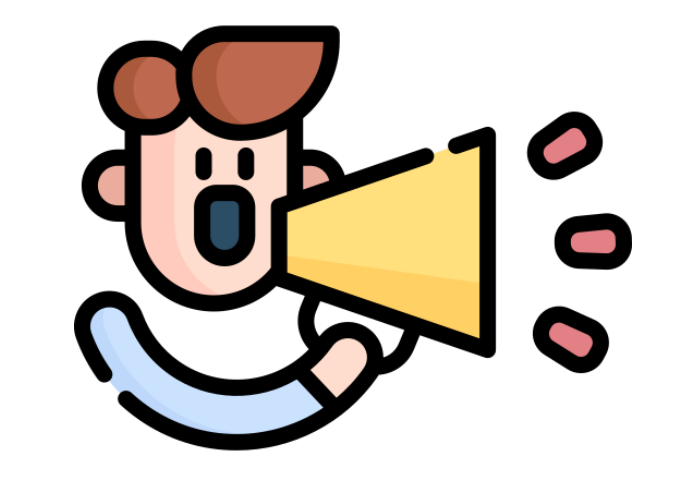

## 了解廣告購買方式

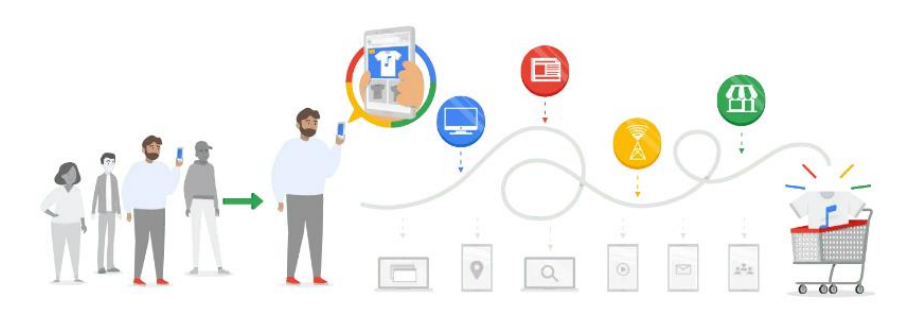

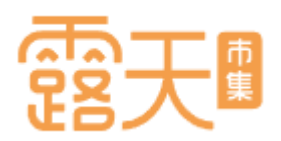

### Google購物廣告設定,四招輕鬆上手

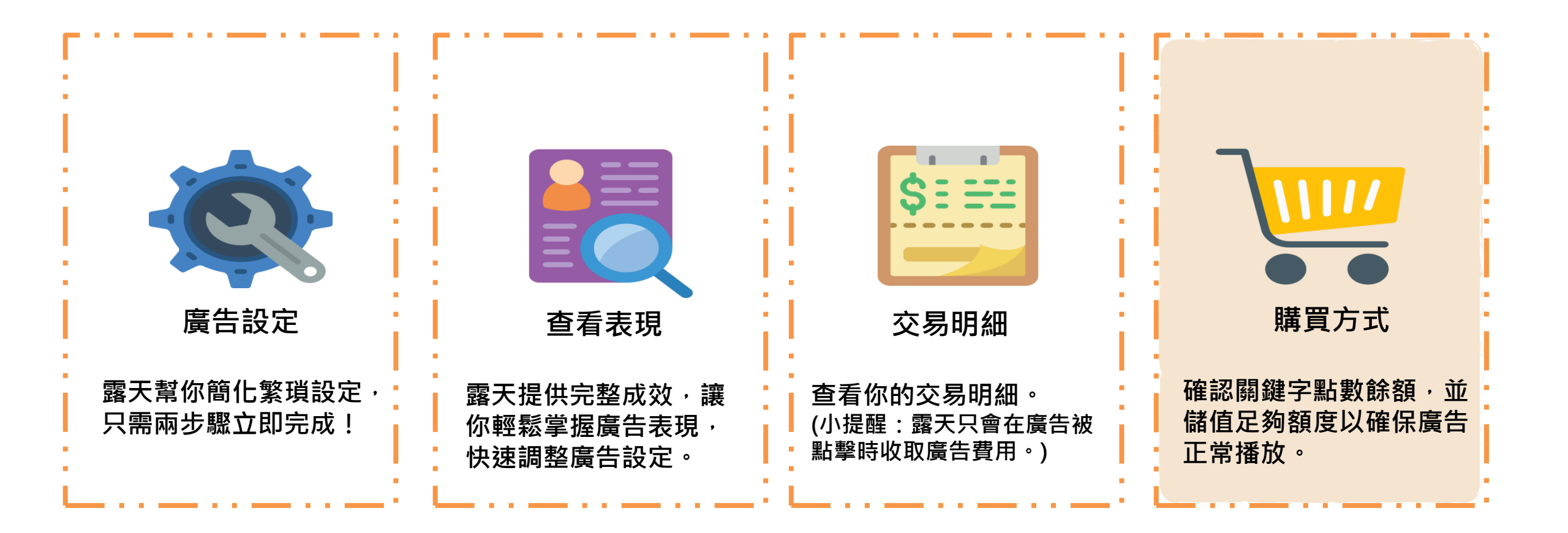

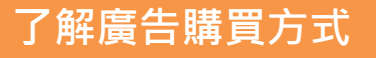

### 購買Google廣告額度

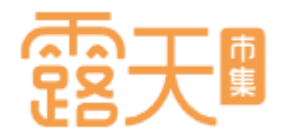

#### Google廣告與露天關鍵字廣告皆使用相同「廣告額度」,你可以直接在廣告頁面購買廣告額度!

#### **双天市集 > 我的拍賣 > 關鍵字廣告 霞天市集>我的拍曹>關鍵字廣告> 購買廣告額度** 關鍵字席告 - 席告商品列表 購買廣告額度 分 新増關鍵字廣告 廣告商品列表 📢 【開工強勢回歸】關鍵字/關聯廣告滿額回饋10%, 最高送您\$888 剩餘額度 剩餘額度 ...... 開啟自動續購服務,當廣告額度不足時,系統自動幇你儲值!每次續購享最高3%額度回饋! 立即開運 s124,408.3 s124,408.3 批次新增加權受眾 每頁 30 項,第1/6頁(共180 項商品) 《上一頁 下一頁》 購買廣告額度 選擇要購買的廣告額度 加權設定狀態 🖌 🛛 全部狀態 🖌 🖌 🖌 搜尋 匯出資料 總覽 🕋 瀏覽 點擊 點擊花 瀏覽花 點擊 訂單 操作 銷售 銷售金 加權 廣告額度 售價 狀態▼ 商品名稱 / 建立時間 關聯廣告 **● N**互₩1 總覽會 s100 100 元 ۲ 缝字座告 代攝test0002fg34v **闘 脱 庸告 NKW**/ **審告機器人列表** s 0 時間: 2023/02/03 至 s 500 500元 - the -關鍵字廣告 未設定 管理 2023/02/03 Google廣告 廣告機器人列表 預算 · \$1000 s1000 1000 元 交易明細 Google廣告 使用紀錄 NikeLab Essentials Color ... 交易明細 3000 元 s 3000 0 s 0 \$0 0.00% 自動續購設定(回饋3%) 時間: 2023/01/12 至 未設定 管理 使用紀錄 已结束 2023/01/12 報表下載區 5000 元 s 5000 自動續購設定(回饋3%) **箱筧:**不限 報表下載區 10000 元 \$10000 Nike Sportswear Air Force 1 懶人精準投放秘訣! 🗛 🗤 0 時間: 2023/01/12 至 未設定 管理 關鍵字廣告介紹 懶人精準投放秘訣! ▲ ▲ ▲ ● \$50000 50000 元 2023/01/12 關鍵字廣告操作教學 關鍵字座告介绍 預算: 不限 入門技巧 闢鏈字廣告撮作教學 獨家小露露立體公仔 現貨 入門技巧 博間: 2023/01/12 至 s 0 s0 0.00% s 0 未設定 管理 Google廣告介紹 已结束 2023/01/12 Google廣告介紹 預算: 不限 Google廣告操作教學 Google廣告操作教學 鬼滅之刃 伊之助扭蛋公仔.

Step 1:點選「購買廣告額度」,進入額度選擇頁面。 Step 2:選取您想要儲值的額度,共有\$100、\$500、\$1,000、\$3,000、\$5,000、\$10,000、\$50000等7種選擇。 Step 3:選擇完額度後,點擊「下一步」

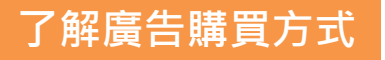

# 露天團

### 購買Google廣告額度

Step 4:確認你的結帳金額,並選擇繳費方式。

| 0 | 廣告尚未購買完成,請使用「信用卡」或「露天點數」立即繳費!                                   |       |
|---|-----------------------------------------------------------------|-------|
| 曹 | 图明細                                                             | ❻ 上一步 |
|   | 您目前尚有「累積費用」 0 · 請連同「本次廣告費用」 100 一併繳費,否則將取消本次購買。 (查看計費中心 - 費用紀錄) |       |
|   | 已勾選的廣告                                                          | 費用    |
|   | 廣告額度 100元                                                       | 100   |
|   | 本次廣告費用                                                          | 100   |
|   | ◆ ● ● ● ● ● ● ● ● ● ● ● ● ● ● ● ● ● ● ●                         | 0     |
|   | 總計                                                              | 100   |
|   |                                                                 |       |
| 請 | <b>持選擇付款方式</b>                                                  |       |
|   | 取消本灾購買 信用卡 銀聯卡 露天點數 剩餘 22611 點                                  |       |

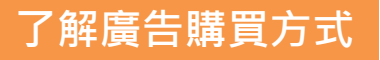

### 購買Google廣告額度

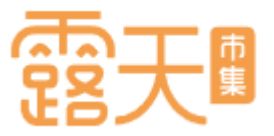

#### Step 5:確認繳費資訊後,點擊「確定送出」,即完成廣告額度購買!

| 露天市集>計費中心 | ☆>繳費                                               |                                                         |            |
|-----------|----------------------------------------------------|---------------------------------------------------------|------------|
| 繳納露天市集服   | 務費                                                 |                                                         |            |
|           |                                                    |                                                         |            |
|           | 繳費資訊                                               |                                                         |            |
|           |                                                    |                                                         |            |
|           | 通知時間                                               | 費用名稱                                                    | 應繳金額       |
|           | 2023-02-03 14:58                                   | 露天市集服務費                                                 | NT\$ 100 元 |
|           |                                                    |                                                         | 繳費方式: 露天點數 |
|           |                                                    |                                                         |            |
|           |                                                    | <b>確定送出</b><br>取消,重選繳費方式                                |            |
|           | <ul> <li>繳費後費用明細儲存在</li> <li>已開立的會員載具發票</li> </ul> | :計費中心 - 繳費紀錄列表了。<br>,可在單數月的7號前,申請前兩個月開立的發票紙本(電子發票說明頁了)。 |            |
|           |                                                    |                                                         |            |

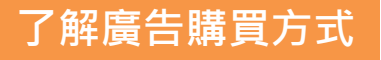

### 購買Google廣告額度

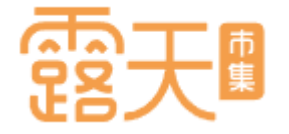

#### 完成購買後,如欲確認購買紀錄,可以點選「計費中心-繳費紀錄列表」或「交易明細」查詢,並確認廣告剩餘額度。

| 恭喜:繳費成功! 廣告購<br>您可前往「計費中心-繳費紀錄列表」查                         | 買成功!<br>前費用明細 或至 關鍵字廣告查詢「交易明細」,您也可前往廣告中               | 心建立關鍵字廣告及關聯廣告。 |
|------------------------------------------------------------|-------------------------------------------------------|----------------|
| 立即開啟廣告額度自動約 ▶以下是您本次購買的廣告紀錄                                 | 賣購功能,每次續購享最高 🏅 🄏 額度回                                  | 回饋!   立即開通     |
| 商品名稱:<br>已購買的廣告                                            |                                                       |                |
| 購買日期                                                       | 廣告類型                                                  | 廣告費用           |
| 2023-02-03                                                 | 廣告額度 100 元                                            | 100 元          |
|                                                            | 此次消費總計:共 <b>1</b> 筆,費用 <b>100</b> 元                   |                |
| ▶费用明細<br>通知時間 20<br>費用編號 P2<br>費用名稱 廣<br>應繳金額 10<br>繳費方式 露 | 23-02-03 14:58<br>23020300453086<br>告服務<br>0 元<br>天點數 |                |
|                                                            | 我的拍賣 我的消費紀錄                                           |                |

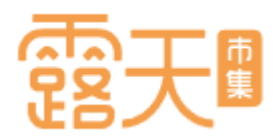

### 對Google廣告還有更多疑問嗎? 下一趴「常見Q&A」替你解答!

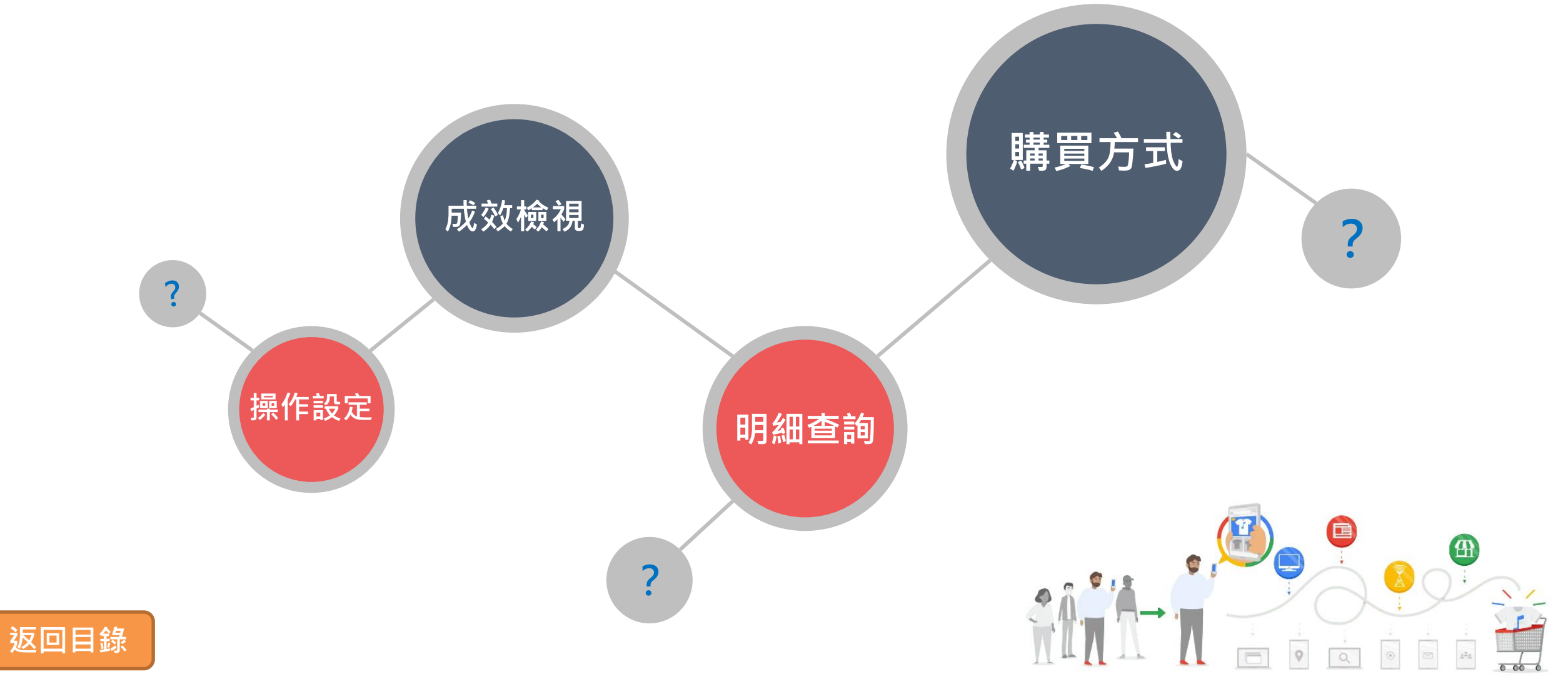

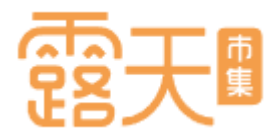

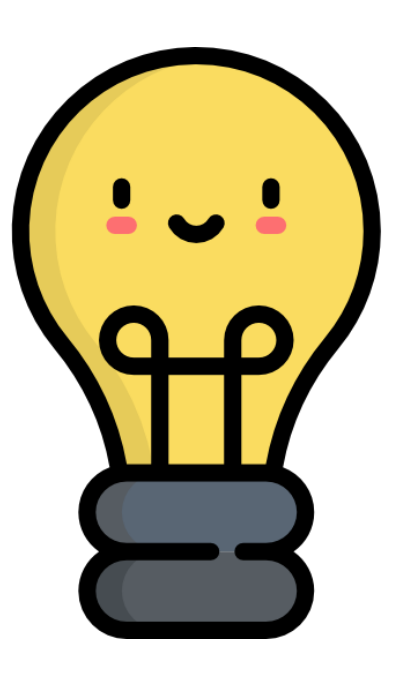

# Google廣告常見問題

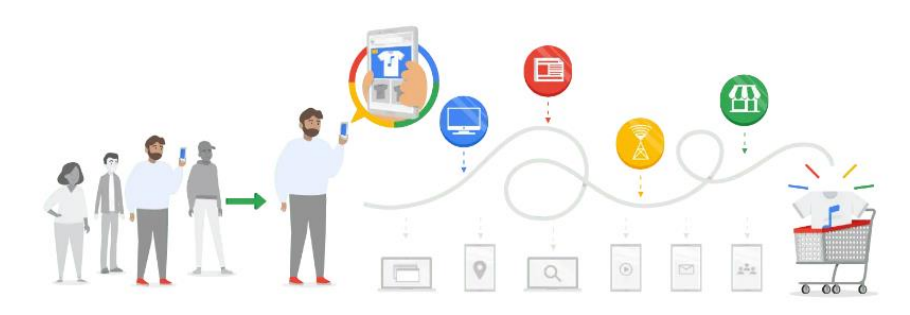

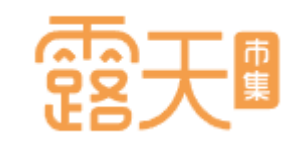

### Google廣告常見Q&A

- 走期最少應該設定多久比較好?
   在投放廣告期間,系統會自動幫你的廣告設定最佳化,因此走期建議至少設定7天以上。
- 2. 廣告設定完成後,多久可以看到廣告? 廣告送出後,將經過Google審核約3-5個工作天內完成。
- 3. 我要如何調整廣告商品的關鍵字與出價? 露天結合Google廣告系統,採用「AI關鍵字智慧組合」省去人工調整出價及關鍵字,自動最佳化廣告設定, 用最合適的成本獲得更好的廣告成效!
- 4. 我的廣告如果遭到同一個搜尋者重複點擊,該怎麼辦? Google廣告系統有防範的偵測機制,當同個用戶重覆點擊廣告,系統會偵測為無效點擊,將不計廣告花費!
- 5. 廣告商品顯示「已拒登」,該如何解決? 請先檢查廣告內容是否符合Google廣告政策,例如明顯不適當內容、危險產品(刀、槍、劍類)、成人產品等, 若違反廣告政策所列項目,將無法進行廣告投放。

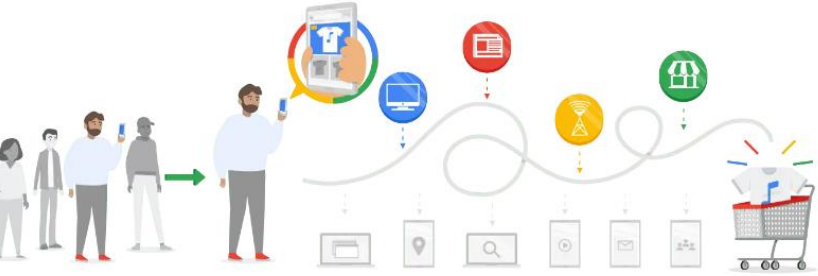

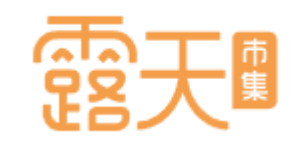

### Google廣告常見Q&A

- 6. 購買廣告額度後,是否可退款?(相關廣告政策) 當廣告額度購買成功後,將無法做取消或是退費的動作喔。還請賣家多多留意。
- 7. 廣告活動若是進行中狀態,可不可以修改廣告預算及廣告時間? 您可隨時調整廣告預算與走期,如需調整可點選前往【我的拍賣】>【Google廣告】進行調整。 若廣告已經在進行中,則無法更改廣告開始時間。
- 8. 商品設定完成後如果不小心暫停播放,能不能馬上重新啟用? Google廣告的啟用皆須重新審核,無法立即啟用,在調整廣告商品時請多多留意!
- 9. 為甚麼我搜尋不到自己的廣告?
  - 根據廣告表現及搜尋量等變化,您投放的廣告不一定每次都能在Google搜尋到。請盡量避免搜尋 自己的廣告商品,如果廣告曝光但沒有產生點擊,將會影響廣告排名位置!
- 10.為何每日預算會花超過設定金額? (Google廣告政策)
  - Google廣告會盡量替您在搜尋流量較高的那幾天更頻繁地顯示廣告,讓投資報酬率能夠盡可能提高。 不用擔心!收取的費用不會超過「平均每日預算乘以單月平均天數 (30)」後得出的金額。

# 露天團

### Google廣告常見Q&A

- 11.廣告商品設定後超過1天,狀態仍顯示審核中?
  - 商品設定成功後須經過Google系統審核,正常審核時間約1日,若遇到審核量高峰期則可能延長到3-5日,因此建議您在連假、大型節日前夕提早設定廣告,避免因審核時間過長影響廣告上線時間。

#### 12. 為甚麼商品通過審核後又被拒登?

若您在商品上線後對商品頁進行大幅度調整(更換商品)或商品下架導致連結失效,皆有可能造成商品上 線後遭拒登。若遭到拒登請聯繫客服,將由專人協助將商品重新送審。

#### 13.我能不能分別替不同廣告商品設定走期與預算?

Google廣告的預算以「廣告活動」為基準,透過最佳化系統有效分配預算給每一項商品,故無法以商品為單位分別設定。

#### 14. 廣告商品設定數量是否有限制?

廣告商品設定數量無上限!若商品數量較多,建議提高每日預算以確保您的每一項商品都獲得充足的預算!

#### 15.我有其它Google廣告相關問題,我該詢問誰?

若您尚有其他疑問,歡迎透過露露通線上諮詢,或撥打露天客服專線獲得更多資訊與取得協助。 露天客服專線:02-55589168

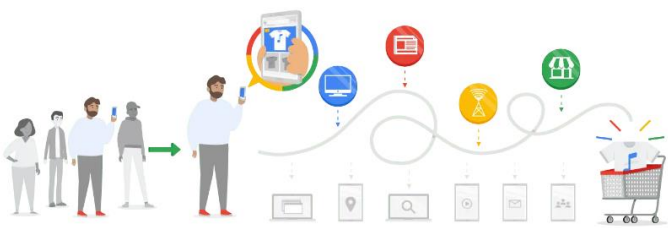

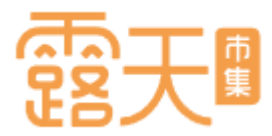

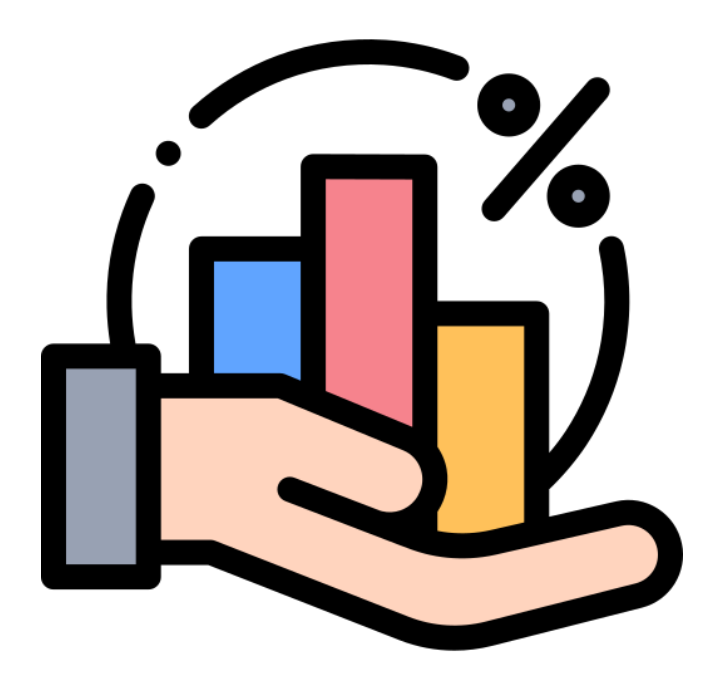

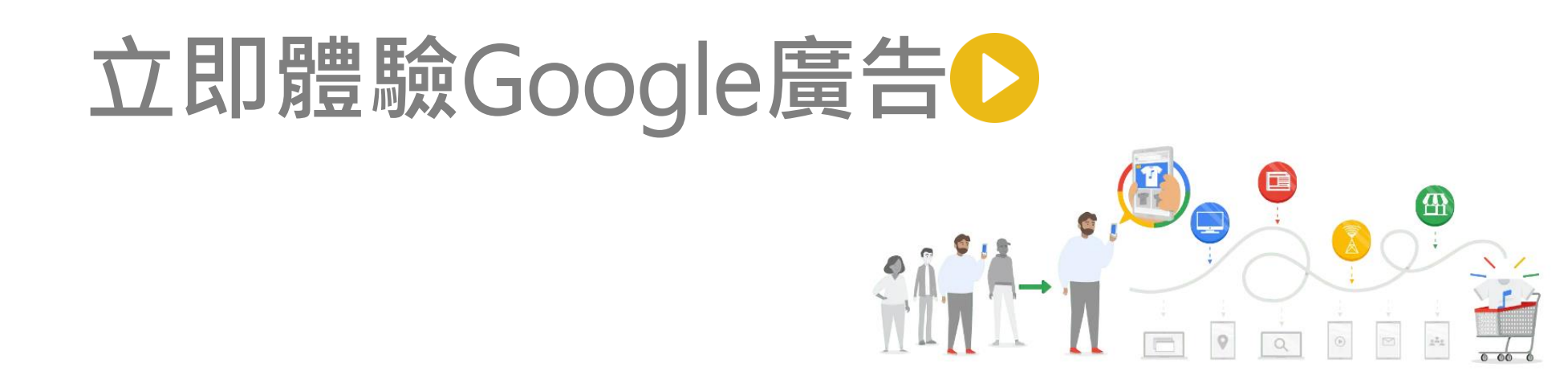

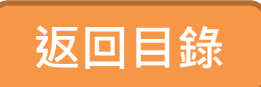